# WEB ORDER AND INVOICE TRAINING MATERIAL

| HOW TO LOT INTO WOI               | 2  |
|-----------------------------------|----|
| PURCHASE ORDERS – SEARCH AND SORT | 6  |
| PURCHASE ORDER FUNCTIONS          | 13 |
| PURCHASE ORDER CHANGES            |    |
| INVOICES AND CREDITS              |    |
| SUPPLIER PROFILE                  |    |
| PROTOCOL REPORTS                  |    |

# HOW TO LOT INTO WOI

# Link: https://www-01.ibm.com/procurement/esi/

| ====                                                                                                    | United States [change]   Terms of use                                                                                                    |
|----------------------------------------------------------------------------------------------------|----------------------------------------------------------------------------------------------------|
|                                                                                                    | Search                                                                                                    |
| Home Products                                                                                                 | Services & industry solutions   Support & downloads   My IBM                                                                                                    |
| Supply Portal<br>overview                                                                                     | Supply Portal overview                                                                                                    |
| Sel A first visit to W                                                                                        | OI                                                                                                    |
| My When you want to<br>Fur Supply Portal web<br>here) you click on                                            | log on to the WOI application, you must first go to the IBM<br>site (www. ibm.com/procurement/esi). On this page (shown<br>the "My Portal, My Functions" link to log in.                                                                                                    |
| News,                                                                                                    |                                                                                                    |
| announcements, etc                                                                                            | Welcome to the Supply Portal                                                                                                    |
| Contact information                                                                                           |                                                                                                    |
| Help                                                                                                    | This site is a single entry point for suppliers to access various strategic procurement                                                                                                    |
| Feedback                                                                                                    | applications.                                                                                                    |
| Related links                                                                                                 | <ul> <li>The <u>Public Portal</u> link to the left will lead you to a list of unrestricted procurement applications. No action is required to gain access to those applications.</li> </ul>                                                                                                    |
| Change password     Forgot password     Global Procurement                                                    | procurement applications and user functions. After clicking on this link, you will be asked for a user ID and password.                                                                                                    |
| <ul> <li>Global help desk</li> <li>Other application hel</li> <li>Import compliance<br/>guidelines</li> </ul> | <ul> <li>First time users: <u>Register</u> for your user ID and password at the IBM registration site. In the future, this will be your single identity for accessing IBM systems over the internet. If you already have an IBM registration user ID and password, you do not have to obtain another.</li> </ul> |
|                                                                                                    | <ul> <li>Once you have access to 'My Portal: My Functions', the 'User functions' will allow<br/>you to complete administrative tasks, such as requesting access to a specific<br/>procurement application or changing your user profile.</li> </ul>                                                              |
| About IBM Priv                                                                                                | acy Contact                                                                                                    |

|                                                                                                    |                                                                                                    |                                                                                                | L L                                                                                                    | Inited States                                                                     | [change]                                                                                   | Terms of use                                                                        |  |
|----------------------------------------------------------------------------------------------------|----------------------------------------------------------------------------------------------------|------------------------------------------------------------------------------------------------|----------------------------------------------------------------------------------------------------|-----------------------------------------------------------------------------------|--------------------------------------------------------------------------------------------|-------------------------------------------------------------------------------------|--|
|                                                                                                    |                                                                                                    |                                                                                                |                                                                                                    |                                                                                   |                                                                                            | Search                                                                              |  |
| Home Products                                                                                           | Services & industry                                                                                                    | solutions                                                                                      | Support & dow                                                                                                  | nloads   My                                                                       | y IBM                                                                                      |                                                                                     |  |
| Supply Portal<br>overview                                                                               | Supply Po<br>A first visit to WOI                                                                                                    | rtal ov                                                                                        | erview                                                                                                    |                                                                                   |                                                                                            |                                                                                     |  |
| Select a language<br>My Portal: My<br>Functions<br>Public Portal                                        | You will receive a user n<br>at the IBM supply Portal<br>When you log on to the S<br>you can enter any details<br>WOI, please download t | ame and passw<br>page: www.ibm.<br>Supply Portal site<br>s you like, since<br>he Supply Portal | vord when you regis<br>com/procurement/<br>e, you will be asked<br>it is only a simulati<br>Application Help n | ster for the WO<br>esi.<br>I for a user nan<br>on. For more in<br>nodule, or cont | I application<br>ne and pass<br>oformation a<br>act the <u>WOI</u>                         | . Registration is done<br>sword. In this case<br>bout registration for<br>helpdesk. |  |
| News,<br>announcements, etc.<br>Contact information                                                     | Welcome to th                                                                                                    | Connect (                                                                                      | to www-01                                                                                                    | .ibm [                                                                            | ? 🗙                                                                                        |                                                                                     |  |
| Help<br>Feedback                                                                                        | This site is a single applications.                                                                                                    | R                                                                                              |                                                                                                    |                                                                                   | A first vis<br>Enter a us                                                                  | sit to WOI<br>ser name of your choice                                               |  |
| Related links <ul> <li>IBM registration</li> <li>Change password</li> </ul>                             | <ul> <li>The <u>Public Po</u><br/>applications.</li> <li>The <u>My Porta</u><br/>procurement</li> </ul>                                  | /procurement<br>User name:<br>Password:                                                        | 🖸 test@com;                                                                                                    | panyname.com                                                                      | and press                                                                                  | ications.<br>ustomized list of<br>his link, you will be                             |  |
| Global Procurement     Global help desk     Other application help     Import compliance     quidelines | asked for a u<br>O <b>First ti</b><br><b>regist</b> i<br>IBM sy                                                                          |                                                                                                | Remember r                                                                                                    | ny password                                                                       | A first visit to WOI<br>Please enter a password of you<br>choice and click the "OK" button |                                                                                     |  |
| About IBM Privar                                                                                        | <ul> <li>Once you hav<br/>you to comple<br/>procurement</li> </ul>                                                                       | /e access to<br>ete administra<br>application or                                               | 'My Portal: My I<br>ative tasks, suc<br>r changing your                                                        | Functions', t<br>h as request<br>user profile.                                    | ting acces                                                                                 | functions' will allow<br>as to a specific                                           |  |

| Home                                                        | Products                                                 | Services & industr                                                                                                    | y solutions   Support                                                                                     | t & downloads My IBM                                                                                        |                                             |  |  |  |  |  |
|-------------------------------------------------------------|----------------------------------------------------------|----------------------------------------------------------------------------------------------------|----------------------------------------------------------------------------------------------------|----------------------------------------------------------------------------------------------------|---------------------------------------------|--|--|--|--|--|
|                                                             |                                                          | Supply Portal overvie                                                                                                    | W >                                                                                                    |                                                                                                    |                                             |  |  |  |  |  |
| Supply Por<br>overview                                      | rtal                                                     | <b>My Portal</b>                                                                                                    | : My Functi                                                                                               | ons                                                                                                    |                                             |  |  |  |  |  |
| Select a la                                                 | nguage                                                   |                                                                                                    |                                                                                                    |                                                                                                    |                                             |  |  |  |  |  |
| My Portal:<br>Functions                                     | M A first visit                                          | t to WOI<br>are logged on to the Sup                                                                                                    | ply Portal page, click                                                                                    |                                                                                                    |                                             |  |  |  |  |  |
| Public Port                                                 | tal "Web Order                                           | r and Involce".                                                                                                    |                                                                                                    |                                                                                                    |                                             |  |  |  |  |  |
| News,<br>announcer                                          | nen <mark>s, etc.</mark>                                 | Halle Tost Uson                                                                                                    |                                                                                                    |                                                                                                    |                                             |  |  |  |  |  |
| Contact inf                                                 | formation                                                | This is your custor                                                                                                    | mized page of procure                                                                                     | ment user functions and app                                                                                 | lications.                                  |  |  |  |  |  |
| Help                                                        |                                                          | User functions                                                                                                    | 1 2 1                                                                                                    |                                                                                                    |                                             |  |  |  |  |  |
| Feedback                                                    |                                                          | Function family                                                                                                    | Function                                                                                                  | Function                                                                                                    |                                             |  |  |  |  |  |
|                                                             |                                                          | Search                                                                                                    | Display Application                                                                                       | n News • Liser                                                                                              |                                             |  |  |  |  |  |
| Related lin                                                 | ks                                                       |                                                                                                    | Report Generatio                                                                                          | ation                                                                                                    |                                             |  |  |  |  |  |
| IBM regist     Change pa     Forgot pas                     | IBM registration     Change password     Forgot password | User      Modify App Access     Remove App, Access     Remove User from Portal      Control      Control |                                                                                                    |                                                                                                    |                                             |  |  |  |  |  |
| Global Pro     Global hel                                   | p desk                                                   | Applications                                                                                                    |                                                                                                    |                                                                                                    |                                             |  |  |  |  |  |
| <ul> <li>Other app</li> <li>Import conguidelines</li> </ul> | lication help<br>mpliance                                | Application name                                                                                                    |                                                                                                    | Application description                                                                                     | Application<br>news/expanded<br>description |  |  |  |  |  |
|                                                             |                                                          | Restricted/Unrestricted                                                                                                    |                                                                                                    |                                                                                                    |                                             |  |  |  |  |  |
|                                                             |                                                          | Emptoris Sourcine                                                                                                    | <u>1 Portfolio</u>                                                                                        | Emptoris Sourcing Portfolio<br>provides the solution for<br>Global Application for<br>Procurement Sourcing. |                                             |  |  |  |  |  |
|                                                             |                                                          | Supplier Resource                                                                                                    | <u>Manager</u>                                                                                            | SRM-Replenishment tool for<br>Packaging and non MRP<br>commodities                                          | ල <sub>News</sub>                           |  |  |  |  |  |
|                                                             | Supply Chain Proc                                        | ess Manager (SCPM)                                                                                                    | Strategic Web-based tool for<br>supply collaboration, supply<br>assessment and materials<br>replenishment | ය <sub>News</sub>                                                                                           |                                             |  |  |  |  |  |
|                                                             |                                                          |                                                                                                    |                                                                                                    |                                                                                                    |                                             |  |  |  |  |  |
|                                                             |                                                          | Enrollable                                                                                                    |                                                                                                    |                                                                                                    |                                             |  |  |  |  |  |
|                                                             |                                                          | Web Order and In                                                                                                    | voice                                                                                                    | Web Order and Invoice                                                                                       | C <u>News</u>                               |  |  |  |  |  |

| <b>==</b> ==                                                                                                    |                                                                                                    | Ireland [change]   Terms of use                                                                                                    |  |  |  |  |  |  |  |  |
|----------------------------------------------------------------------------------------------------|----------------------------------------------------------------------------------------------------|----------------------------------------------------------------------------------------------------|--|--|--|--|--|--|--|--|
| ▋▋▋▓▋◎                                                                                                    |                                                                                                    | Search                                                                                                    |  |  |  |  |  |  |  |  |
| Home Products                                                                                                    | Services & industry solutio                                                                                                    | ns   Support & downloads   My account                                                                                                    |  |  |  |  |  |  |  |  |
|                                                                                                    | Global procurement > Procure                                                                                                    | ement portal >                                                                                                    |  |  |  |  |  |  |  |  |
| Web Order and<br>Invoice (WOI)                                                                                    | Web Order and                                                                                                    | Invoice (WOI)                                                                                                    |  |  |  |  |  |  |  |  |
| News                                                                                                    | Welcomenewuser@company                                                                                                    | .comto WOI                                                                                                    |  |  |  |  |  |  |  |  |
| WOI terms and<br>conditions                                                                                       | If you are notnewuser@com<br>supply portal                                                                                               | npany.com <u>click here</u> to return to the                                                                                                    |  |  |  |  |  |  |  |  |
| Purchase orders                                                                                                   | 11.71                                                                                                    |                                                                                                    |  |  |  |  |  |  |  |  |
| Invoices and credits                                                                                              | Terms and Conditions                                                                                                    | [continue]                                                                                                    |  |  |  |  |  |  |  |  |
| Rejected invoices                                                                                                 | When you access the WOI applic                                                                                                    | cation for the first time, you will be asked to accept the Terms and                                                                                                    |  |  |  |  |  |  |  |  |
| Remittance advices                                                                                                | Conditions. Please take note of th                                                                                                    | ne following: ng                                                                                                    |  |  |  |  |  |  |  |  |
| Protocol reports                                                                                                  | a) You must have the appropriate                                                                                                    | e level of access to accept the terms and conditions.                                                                                                    |  |  |  |  |  |  |  |  |
| Invoice outsourcing agreement                                                                                     | b) When a new version of the Ter                                                                                                    | When a new version of the Terms and Conditions becomes available, you will be presented with that                                                                                                    |  |  |  |  |  |  |  |  |
| Supplier profile                                                                                                  | version. You must always acce                                                                                                    | ept the most recent version of the terms and conditions.                                                                                                    |  |  |  |  |  |  |  |  |
| Customer care                                                                                                    | c) All IBM suppliers must accept t                                                                                                    | the terms and conditions in order to register for WOI access.                                                                                                    |  |  |  |  |  |  |  |  |
| Feedback                                                                                                    |                                                                                                    | provide the provide the provid |  |  |  |  |  |  |  |  |
| Help                                                                                                    | d) Should you have questions ab                                                                                                    | oout the Terms and Conditions, please contact the <u>WOI helpdesk</u> .                                                                                                    |  |  |  |  |  |  |  |  |
| Contacts                                                                                                    | Purchase orders A first visit                                                                                                    | t to WOI [continue] WorkStation to                                                                                                    |  |  |  |  |  |  |  |  |
| Glossary                                                                                                    | Sort, search, list                                                                                                    | pplier                                                                                                    |  |  |  |  |  |  |  |  |
| Resource links                                                                                                    | create advance you will see                                                                                                    | e the WOI (supplier) screen.                                                                                                    |  |  |  |  |  |  |  |  |
| Purchase order<br>terms and conditions                                                                            | notifications and invoices n<br>purchase orders.                                                                                         | Send comments or questions to                                                                                                    |  |  |  |  |  |  |  |  |
|                                                                                                    | Invoices and credits                                                                                                    | the site managers.                                                                                                    |  |  |  |  |  |  |  |  |
| Related links <ul> <li>Supply portal</li> <li>IBM Privacy</li> <li>Statement</li> <li>Instructions for</li> </ul> | Sort, search, list, save (as<br>default or draft), update,<br>submit, print, and delete<br>invoices. Also create invoic<br>from scratch. | Help<br>Get help in using WOI, including<br>overview information on the<br>es application and a "how to"<br>index.                                                                                                    |  |  |  |  |  |  |  |  |
| exports to IBM                                                                                                    | Rejected invoices<br>Sort, search, list, delete, a<br>print rejected invoices.<br>Remittance advices<br>Sort search list delete a        | Contacts<br>Ind View information about how to<br>contact people for assistance or<br>additional information on WOI.                                                                                                    |  |  |  |  |  |  |  |  |
|                                                                                                    | print remittance advices.                                                                                                    | View the application glossary of                                                                                                    |  |  |  |  |  |  |  |  |

# **PURCHASE ORDERS – SEARCH AND SORT**

|                                                                                                    |                                                                                                    | Ireland [chang                                                                                                  | e]   Terms of use                       |  |  |  |
|----------------------------------------------------------------------------------------------------|----------------------------------------------------------------------------------------------------|----------------------------------------------------------------------------------------------------|-----------------------------------------|--|--|--|
| ▋▋▋₹₽                                                                                                    |                                                                                                    |                                                                                                    | Search                                  |  |  |  |
| Home Products                                                                                                    | Services & industry solutions                                                                                                    | Support & downloads 📋 My accou                                                                                  | int                                     |  |  |  |
|                                                                                                    | Global procurement > Procurement p                                                                                                    | ortal >                                                                                                    |                                         |  |  |  |
| Web Order and<br>Invoice (WOI)                                                                                                   | Web Order and Invo                                                                                                    | pice (WOI)                                                                                                    |                                         |  |  |  |
| News                                                                                                    | Welcome newuser@company.comt                                                                                                    | to WOI                                                                                                    |                                         |  |  |  |
| WOI terms and<br>conditions<br>Purchase orders                                                                                   | If you Search and Sort<br>suppl Currently, the WOI homepage is<br>Purchase orders link at the left si                                      | displayed. To start chapter 2 (Purchase O<br>ide of your screen.                                                | rders), click on the                    |  |  |  |
| Invoices and credits                                                                                                    | for pa                                                                                                    | hase Order Changes are both referred to                                                                         | as "Purchase Orders".                   |  |  |  |
| Rejected invoices                                                                                                    | management of generated purcha                                                                                                    | ase orders. It also allows                                                                                      | privacy, once you                       |  |  |  |
| Remittance advices                                                                                                    | suppliers to invoice for goods and                                                                                                    | d services.                                                                                                    | have finished using                     |  |  |  |
| Protocol reports                                                                                                    | Latest news items                                                                                                    | down all web                                                                                                    |                                         |  |  |  |
| Invoice outsourcing agreement                                                                                                    | There is no current news to repo                                                                                                    | browser windows so<br>that you will be                                                                          |                                         |  |  |  |
| Supplier profile                                                                                                    | Site navigation                                                                                                    |                                                                                                    | logged off the IBM                      |  |  |  |
| Customer care                                                                                                    | WOI terms and conditions                                                                                                    | Invoice outsourcing agreement                                                                                   | Internet Password<br>system, Otherwise, |  |  |  |
| Feedback                                                                                                    | View and print WOI terms and                                                                                                    | View and print invoice                                                                                          | some other person                       |  |  |  |
| Help                                                                                                    | conditions.                                                                                                    | outsourcing agreement.                                                                                          | could use your                          |  |  |  |
| Contacts                                                                                                    | Purchase orders                                                                                                    | Supplier profile                                                                                                | access WOL                              |  |  |  |
| Glossary                                                                                                    | Sort, search, list, accept, reject                                                                                                    | View and change your supplier                                                                                   |                                         |  |  |  |
| Resource links                                                                                                    | create advance shipment                                                                                                    | profile.                                                                                                    |                                         |  |  |  |
| Purchase order<br>terms and conditions                                                                                           | notifications and invoices from<br>purchase orders.                                                                                        | Feedback<br>Send comments or questions to                                                                       |                                         |  |  |  |
|                                                                                                    | Invoices and credits                                                                                                    | the site managers.                                                                                              |                                         |  |  |  |
| Related links <ul> <li>Supply portal</li> <li>IBM Privacy</li> <li>Statement</li> <li>Instructions for exports to IBM</li> </ul> | Sort, search, list, save (as<br>default or draft), update,<br>submit, print, and delete<br>invoices. Also create invoices<br>from scratch. | Help<br>Get help in using WOI, including<br>overview information on the<br>application and a "how to"<br>index. |                                         |  |  |  |
|                                                                                                    | Rejected invoices<br>Sort, search, list, delete, and<br>print rejected invoices.                                                           | Contacts<br>View information about how to<br>contact people for assistance or<br>additional information on WOI  |                                         |  |  |  |
|                                                                                                    | Remittance advices<br>Sort, search, list, delete, and                                                                                      | Glossary                                                                                                    |                                         |  |  |  |

| =====                                                                                                    |                                             |                                                  |               |                     | I                       | eland [ change          | ]   Term      | s of use                                    |           |
|----------------------------------------------------------------------------------------------------|---------------------------------------------|--------------------------------------------------|---------------|---------------------|-------------------------|-------------------------|---------------|---------------------------------------------|-----------|
| ▋▋▋₹₽                                                                                                    |                                             |                                                  |               |                     |                         |                         |               | Search                                      |           |
| Home Products                                                                                                 | Service                                     | s & industry sol                                 | utions   Sup  | port & downloa      | ds 🕴 My acco            | unt                     |               |                                             |           |
|                                                                                                    | Global                                      | procurement >                                    | Procurement p | ortal > Web Ord     | ler and Invoice         | (WOI) >                 |               |                                             |           |
| Web Order and Invoice<br>(WOI)                                                                                | Pu                                          | rchase c                                         | orders        | Se                  | earch and Sort          | h functions through     | un haut th    | ]<br>WOLenglies                             | continue] |
| News                                                                                                    |                                             |                                                  |               | the                 | e search function       | ns to find the do       | cuments       | vou are lookin                              | na for.   |
| WOI terms and<br>conditions                                                                                   | list of                                     | Identify the appropriate search criteria below i |               |                     |                         |                         |               |                                             | -         |
| Purchase orders                                                                                               |                                             |                                                  |               |                     |                         |                         |               |                                             |           |
| Invoices and credits                                                                                          | Sear                                        | ch on                                            |               | Search for          | a 👝                     |                         |               |                                             |           |
| Rejected invoices                                                                                             | Stat                                        | us                                               | ×             | Not viewed          | Go Help                 |                         |               |                                             |           |
| Remittance advices                                                                                            | littance advices                            |                                                  |               |                     |                         |                         |               |                                             |           |
| Protocol reports                                                                                              |                                             | Open 🛛 🕤 Vi                                      | ew printer fr | i <b>endly</b> Help |                         |                         |               |                                             |           |
| Invoice outsourcing<br>agreement                                                                              | Simulate create invoice from purchase order |                                                  |               |                     |                         |                         |               |                                             |           |
| Supplier profile                                                                                              |                                             |                                                  |               |                     |                         | Help                    |               |                                             |           |
| Customer care                                                                                                 | Purc                                        | chase order s                                    | earch results | ;                   |                         | Holp                    |               |                                             |           |
| Feedback                                                                                                    |                                             | Purchase 🔺                                       | Supplier 🔺    | Buving 🔺            | Original                | Last 🔺                  | Status        | Accepted                                    | Invoicing |
| Help                                                                                                    |                                             | order 🗸                                          | number 🖕      | company 🖕           | purchase 🖕              | change 🖕                |               | purchase<br>order item                      | status    |
| Contacts                                                                                                    |                                             | number                                           |               | name                | date                    | date                    |               | changes                                     |           |
| Glossary                                                                                                    | 0                                           | 4601930214                                       | 1000236178    | IBM France          | 11/Oct/2007             | 24/Dec/2007             | Not           | 0 item(s)                                   |           |
| Resource links                                                                                                |                                             |                                                  |               | GP                  | at 01:00                | at 20:37                | viewed        | accepted<br>of 2 Item                       |           |
| Purchase order terms                                                                                          |                                             |                                                  |               |                     |                         |                         | total         |                                             |           |
| and conditions                                                                                                | 0                                           | 4601976352                                       | 1000236178    | IBM France          | 02/Jan/2008             |                         | Not           | 0 item(s)                                   |           |
| Related links                                                                                                 |                                             |                                                  |               | GF                  | at 01:00                |                         | viewed        | of 1 Item<br>total                          |           |
| <ul> <li>IBM Privacy Statement</li> <li>Supply portal</li> <li>Instructions for exports<br/>to IBM</li> </ul> | 0                                           | 4602026757                                       | 1000018468    | IBM Germany<br>GP   | 11/Mar/2008<br>at 01:00 | 12/Mar/2008<br>at 16:50 | Not<br>viewed | 0 item(s)<br>accepted<br>of 9 Item<br>total |           |

### Search on - select search criteria

| ====                             |                                                                                  |                                                                              |               |                  | I                                | <b>eland</b> [ change               | ]   Term               | s of use                |     |
|----------------------------------|----------------------------------------------------------------------------------|------------------------------------------------------------------------------|---------------|------------------|----------------------------------|-------------------------------------|------------------------|-------------------------|-----|
| ▋▋▋₹₽∞                           |                                                                                  |                                                                              |               |                  |                                  |                                     |                        | Search                  |     |
| Home Products                    | Service                                                                          | s & industry sol                                                             | lutions   Sup | oport & download | ds   My acco                     | unt                                 |                        |                         |     |
|                                  | Global                                                                           | procurement >                                                                | Procurement p | ortal > Web Ord  | ler and Invoice                  | <ul><li>(WOI) &gt;</li></ul>        |                        |                         |     |
| Web Order and Invoice<br>(WOI)   | Pu                                                                               | rchase c                                                                     | orders        |                  |                                  |                                     |                        |                         |     |
| News                             |                                                                                  |                                                                              |               |                  | Search and S                     | Sort                                | [                      | continue]               |     |
| WOI terms and<br>conditions      | Identify the appropriate search criteria below in or<br>list of purchase orders. |                                                                              |               |                  | Search On: Th<br>specific fields | is function allov<br>within documer | vs you to<br>hts (such | search on<br>as dates). |     |
| Purchase orders                  | -                                                                                |                                                                              |               | •                |                                  |                                     |                        |                         |     |
| Invoices and credits             | Sear                                                                             | ch on                                                                        |               | Search for       |                                  |                                     |                        |                         |     |
| Rejected invoices                | Stat                                                                             | us<br>ct.oll                                                                 | ✓             | Not viewed 🔽     | Go Help                          |                                     |                        |                         |     |
| Remittance advices               | Purc                                                                             | Purchase order number<br>Supplier number<br>Buying company name riendly Help |               |                  |                                  |                                     |                        |                         |     |
| Protocol reports                 | Supp                                                                             |                                                                              |               |                  |                                  |                                     |                        |                         |     |
| Invoice outsourcing<br>agreement | Corporation name<br>Original purchase order date om purchase order               |                                                                              |               |                  |                                  |                                     |                        |                         |     |
| Supplier profile                 | Stati                                                                            | change date<br>us                                                            |               |                  |                                  | Halp                                |                        |                         |     |
| Customer care                    | Pure                                                                             | chase order s                                                                | earch results | 5                |                                  | Help                                |                        |                         |     |
| Feedback                         |                                                                                  | Burchasa .                                                                   | Supplier .    | Ruving           | Original                         | last .                              | Status                 | Accented                | Inv |
| Help                             |                                                                                  | order                                                                        | number 🖕      | company _        | purchase 🖕                       | change                              | Status                 | purchase                | sta |
| Contacts                         |                                                                                  | number                                                                       |               | name             | order<br>date                    | date                                |                        | changes                 |     |
| Glossary                         | 0                                                                                | 4601930214                                                                   | 1000236178    | IBM France       | 11/Oct/2007                      | 24/Dec/2007                         | Not                    | 0 item(s)               |     |
| Resource links                   | 0                                                                                |                                                                              |               | GP               | at 01:00                         | at 20:37                            | viewed                 | accepted                |     |
| Purchase order terms             |                                                                                  |                                                                              |               |                  |                                  |                                     |                        | total                   |     |
| and conditions                   | 0                                                                                | 4601976352                                                                   | 1000236178    | IBM France       | 02/Jan/2008                      |                                     | Not                    | 0 item(s)               |     |
|                                  |                                                                                  |                                                                              |               | 0.5              | 2001.00                          |                                     | newed                  | of 1 Item               |     |
| Related links                    |                                                                                  |                                                                              |               |                  |                                  |                                     |                        | total                   |     |

| ==== <i>=</i>                                                                   |         |                   |               |                    | I                                      | <b>eland</b> [ change                | ]   Term               | is of use                                   |            |
|---------------------------------------------------------------------------------|---------|-------------------|---------------|--------------------|----------------------------------------|--------------------------------------|------------------------|---------------------------------------------|------------|
| ▋▋▋▋₹▋◎                                                                         |         |                   |               |                    |                                        |                                      |                        | Search                                      |            |
| Home Products                                                                   | Service | es & industry sol | utions   Sup  | port & download    | ds   My acco                           | unt                                  |                        |                                             |            |
|                                                                                 | Global  | procurement >     | Procurement p | ortal > Web Ord    | ler and Invoice                        | <ul><li>(WOI) &gt;</li></ul>         |                        |                                             |            |
| Web Order and Invoice<br>(WOI)                                                  | Pu      | rchase c          | orders        |                    |                                        |                                      |                        |                                             |            |
| News                                                                            |         |                   |               | Search and Sor     | t                                      |                                      |                        | ·                                           | [continue] |
| WOI terms and conditions                                                        | list of | f purchase orde   | rs.           | n this example the | unction allows y<br>ne search function | ou to choose of<br>on will only retu | r enter sp<br>m "Viewe | ecific search p<br>d" purchase o            | rders.     |
| Purchase orders                                                                 |         |                   |               |                    | <b>`</b>                               |                                      |                        |                                             |            |
| Invoices and credits                                                            | Sear    | ch on             |               | Search for         |                                        |                                      |                        |                                             |            |
| Rejected invoices                                                               | Stat    | us                | ×             | Not viewed         | Go Help                                |                                      |                        |                                             |            |
| Remittance advices                                                              |         |                   |               | Viewed             |                                        |                                      |                        |                                             |            |
| Protocol reports                                                                |         | Open 🛛 🕞 Vi       | ew printer fr | iendly Help        |                                        |                                      |                        |                                             |            |
| Invoice outsourcing agreement                                                   | 0       | Simulate crea     | te invoice fr | om purchase o      | order                                  |                                      |                        |                                             |            |
| Supplier profile                                                                |         |                   |               |                    |                                        | Help                                 |                        |                                             |            |
| Customer care                                                                   | Pure    | chase order s     | earch results | ;                  |                                        |                                      |                        |                                             |            |
| Feedback                                                                        |         | Purchase 🔺        | Supplier 🔺    | Buying 🔺           | Original                               | Last 🔺                               | Status                 | Accepted                                    | Invoicing  |
| Help                                                                            |         | order 🚽           | number 🖕      | company 🖕          | purchase 🖕                             | change 🖕                             |                        | purchase<br>order item                      | status     |
| Contacts                                                                        |         | number            |               | name               | date                                   | uate                                 |                        | changes                                     |            |
| Glossary                                                                        | 0       | 4601930214        | 1000236178    | IBM France         | 11/Oct/2007                            | 24/Dec/2007                          | Not                    | 0 item(s)                                   |            |
| Resource links                                                                  | Ŭ       |                   |               | GP                 | at 01:00                               | at 20:37                             | viewed                 | accepted<br>of 2 Item                       |            |
| Purchase order terms                                                            |         |                   |               |                    |                                        |                                      |                        | total                                       |            |
|                                                                                 | 0       | 4601976352        | 1000236178    | IBM France<br>GP   | 02/Jan/2008<br>at 01:00                |                                      | Not<br>viewed          | 0 item(s)<br>accepted<br>of 1 Item          |            |
| IBM Privacy Statement     Supply portal     Instructions for exports     to IBM | 0       | 4602026757        | 1000018468    | IBM Germany<br>GP  | 11/Mar/2008<br>at 01:00                | 12/Mar/2008<br>at 16:50              | Not<br>viewed          | 0 item(s)<br>accepted<br>of 9 Item<br>total |            |

#### Column headings - basic information about purchase orders

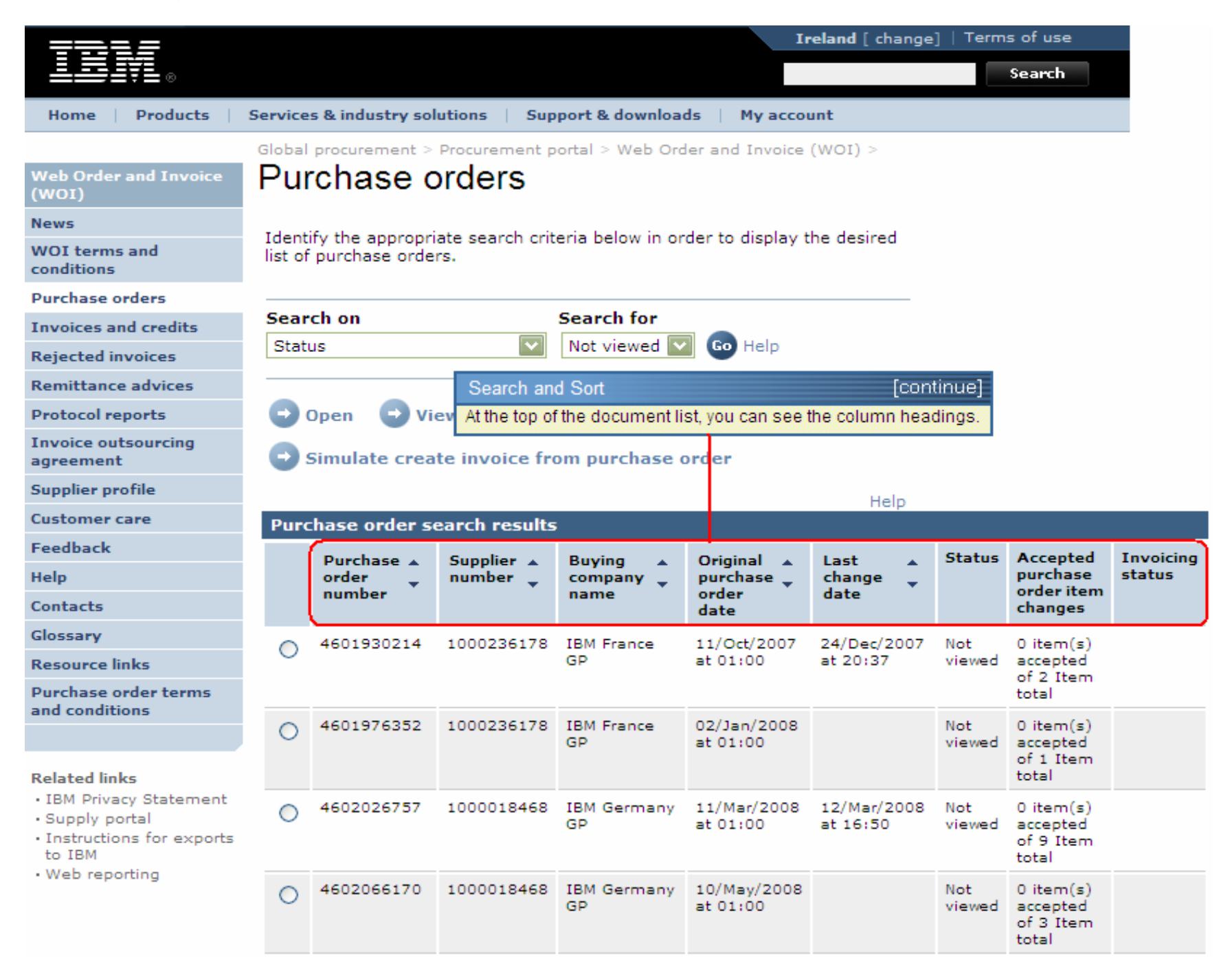

Organize the purchase orders in ascending or descending order by different criteria

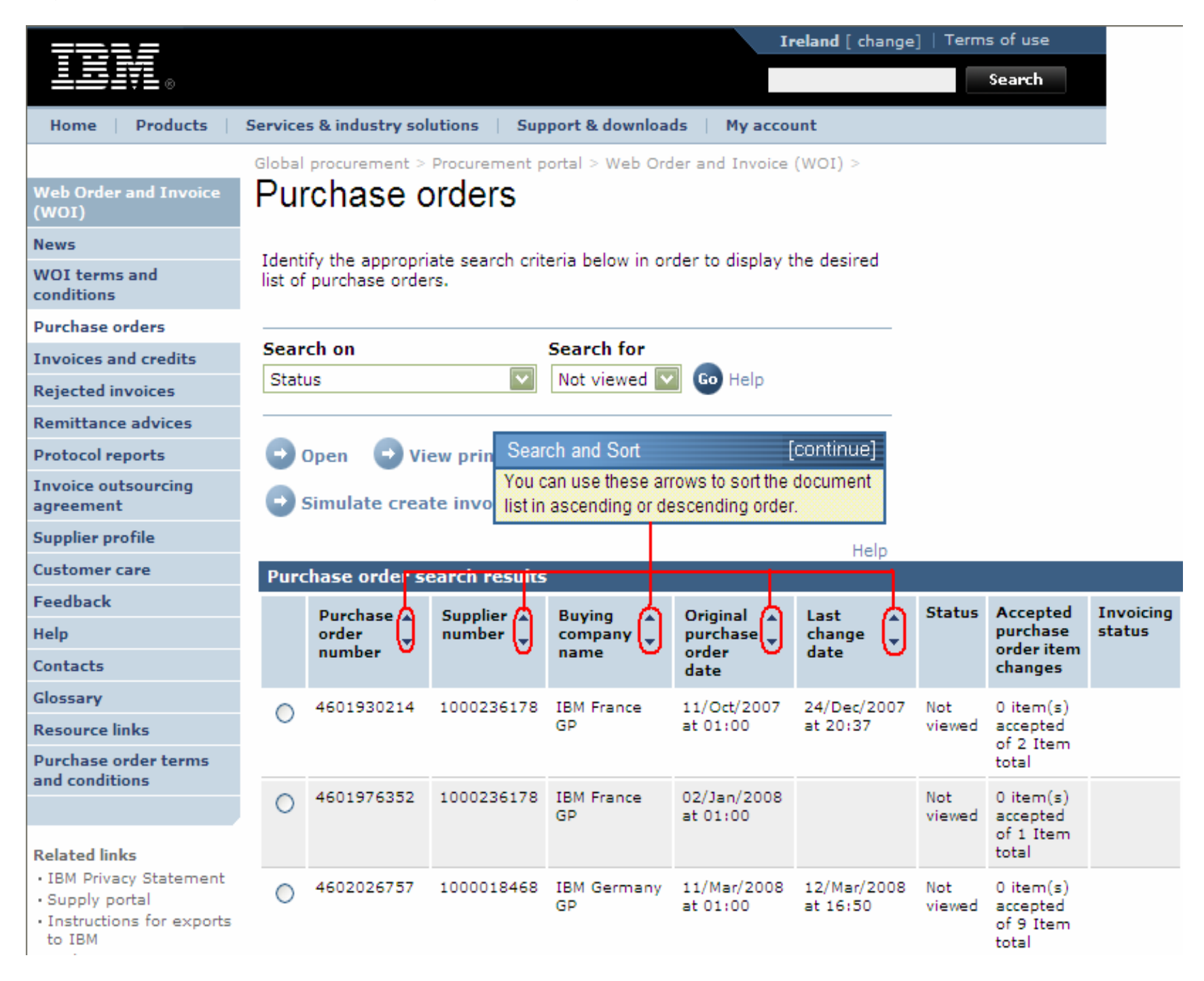

#### See all pages of the purchase orders

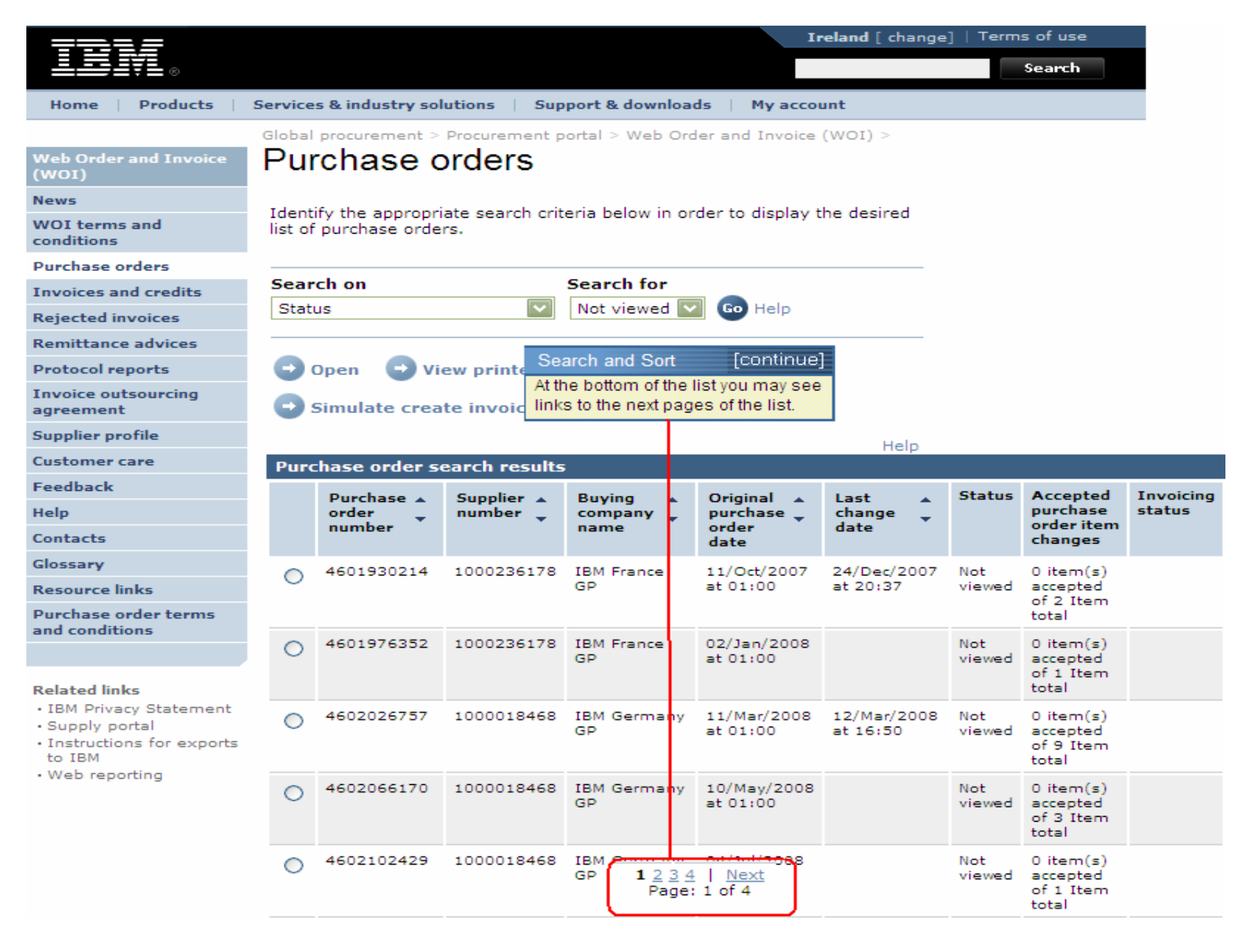

# PURCHASE ORDER FUNCTIONS

The buying party (IBM) will send purchase orders to the vendor using the WOI application. The vendor may accept/reject and invoice these orders using WOI.

The availability of buttons/functions depends on your level of access. For more information about access roles, please, go to the Supply Portal Application Help module.

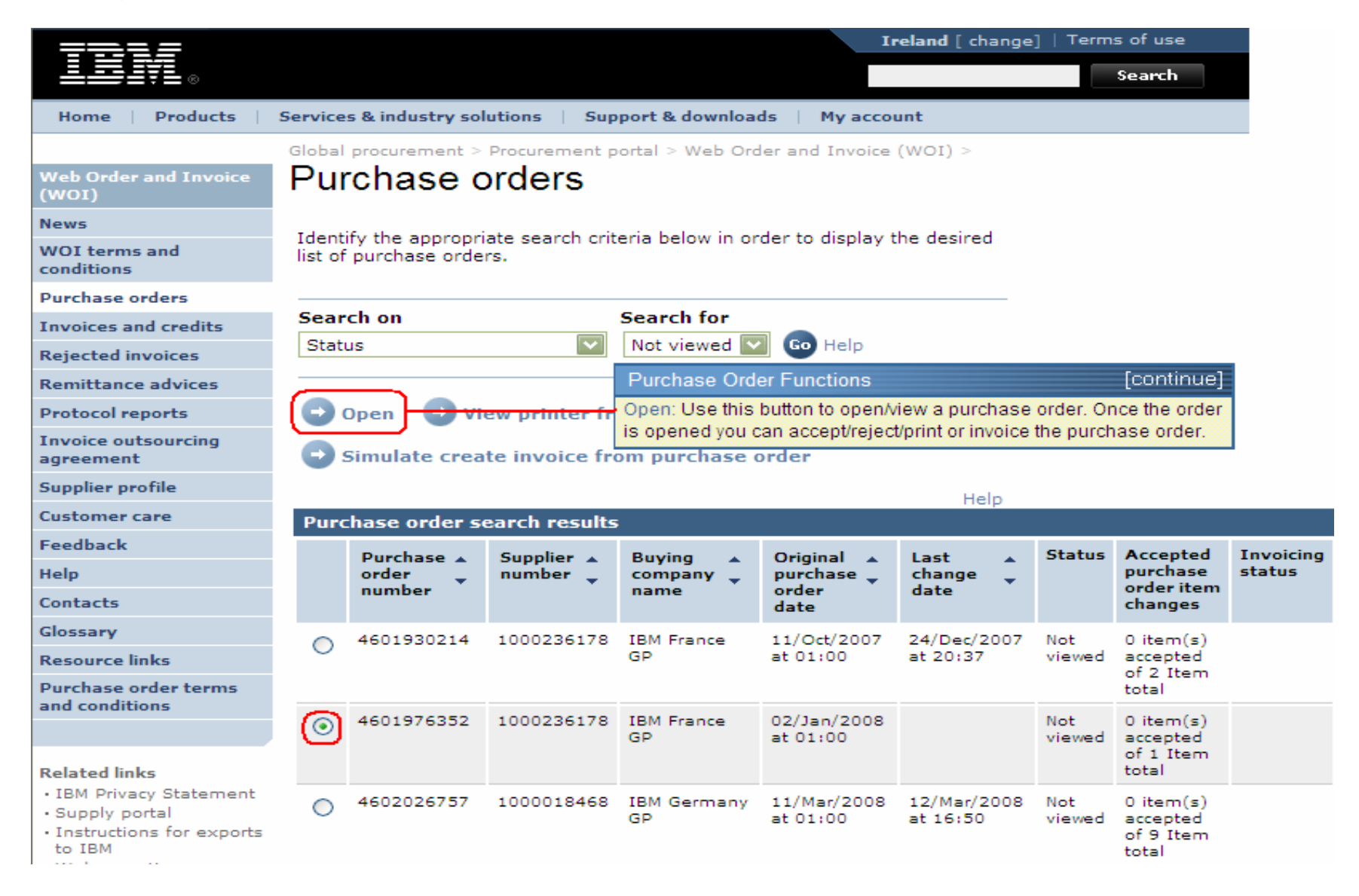

# How to print a purchase order

| 77315                            |         |                  |                        |                  | Ir                      | reland [ change     | ]   Term      | s of use                           |           |
|----------------------------------|---------|------------------|------------------------|------------------|-------------------------|---------------------|---------------|------------------------------------|-----------|
| ▋▟▋▋▓▋◎                          |         |                  |                        |                  |                         |                     |               | Search                             |           |
| Home Products                    | Service | s & industry sol | utions   Sup           | port & downloa   | ds   My accou           | unt                 |               |                                    |           |
|                                  | Global  | procurement >    | Procurement p          | ortal > Web Ord  | ler and Invoice         | (WOI) >             |               |                                    |           |
| Web Order and Invoice<br>(WOI)   | Pur     | chase c          | orders                 |                  |                         |                     |               |                                    |           |
| News                             | Ident   | ifu tha anaraari | ata aparah arit        | aria balaw in ar | dar ta dicelau t        | he desired          |               |                                    |           |
| WOI terms and<br>conditions      | list of | purchase orde    | ate search crit<br>rs. | eria below in or | der to display t        | ne desired          |               |                                    |           |
| Purchase orders                  |         |                  |                        |                  |                         |                     |               |                                    |           |
| Invoices and credits             | Sear    | ch on            |                        | Search for       |                         |                     |               |                                    |           |
| Rejected invoices                | Stat    | us               | ~                      | Not viewed 🔽     | Go Help                 | se Order Funct      | ions          | ſcont                              | inuel     |
| Remittance advices               |         |                  |                        |                  | View prir               | nter friendly: Lise | this but      | ton to display:                    | the       |
| Protocol reports                 | •       | Dpen 💽 Vi        | ew printer fri         | iendly Help      | purchas                 | e order in a form   | hat that ca   | an easily be p                     | rinted.   |
| Invoice outsourcing<br>agreement | •       | Simulate crea    | te invoice fro         | om purchase o    | order                   |                     |               |                                    |           |
| Supplier profile                 |         |                  |                        |                  |                         | Help                |               |                                    |           |
| Customer care                    | Purc    | hase order se    | earch results          | ;                |                         | nep                 |               |                                    |           |
| Feedback                         |         | Durchaco .       | Supplier .             | Ruving           | Original                | last .              | Status        | Accented                           | Invoicing |
| Help                             |         | order 🖕          | number 🖕               | company 📮        | purchase 🖕              | change              |               | purchase                           | status    |
| Contacts                         |         | number           |                        | name             | order<br>date           | date                |               | changes                            |           |
| Glossary                         |         | 4601930214       | 1000236178             | IBM France       | 11/Oct/2007             | 24/Dec/2007         | Not           | 0 item(s)                          |           |
| Resource links                   | 0       |                  |                        | GP               | at 01:00                | at 20:37            | viewed        | accepted                           |           |
| Purchase order terms             |         |                  |                        |                  |                         |                     |               | total                              |           |
|                                  | ۲       | 4601976352       | 1000236178             | IBM France<br>GP | 02/Jan/2008<br>at 01:00 |                     | Not<br>viewed | 0 item(s)<br>accepted<br>of 1 Item |           |
| Related links                    |         |                  |                        |                  |                         |                     |               | total                              |           |

How to start to create an invoice from an already accepted purchase order

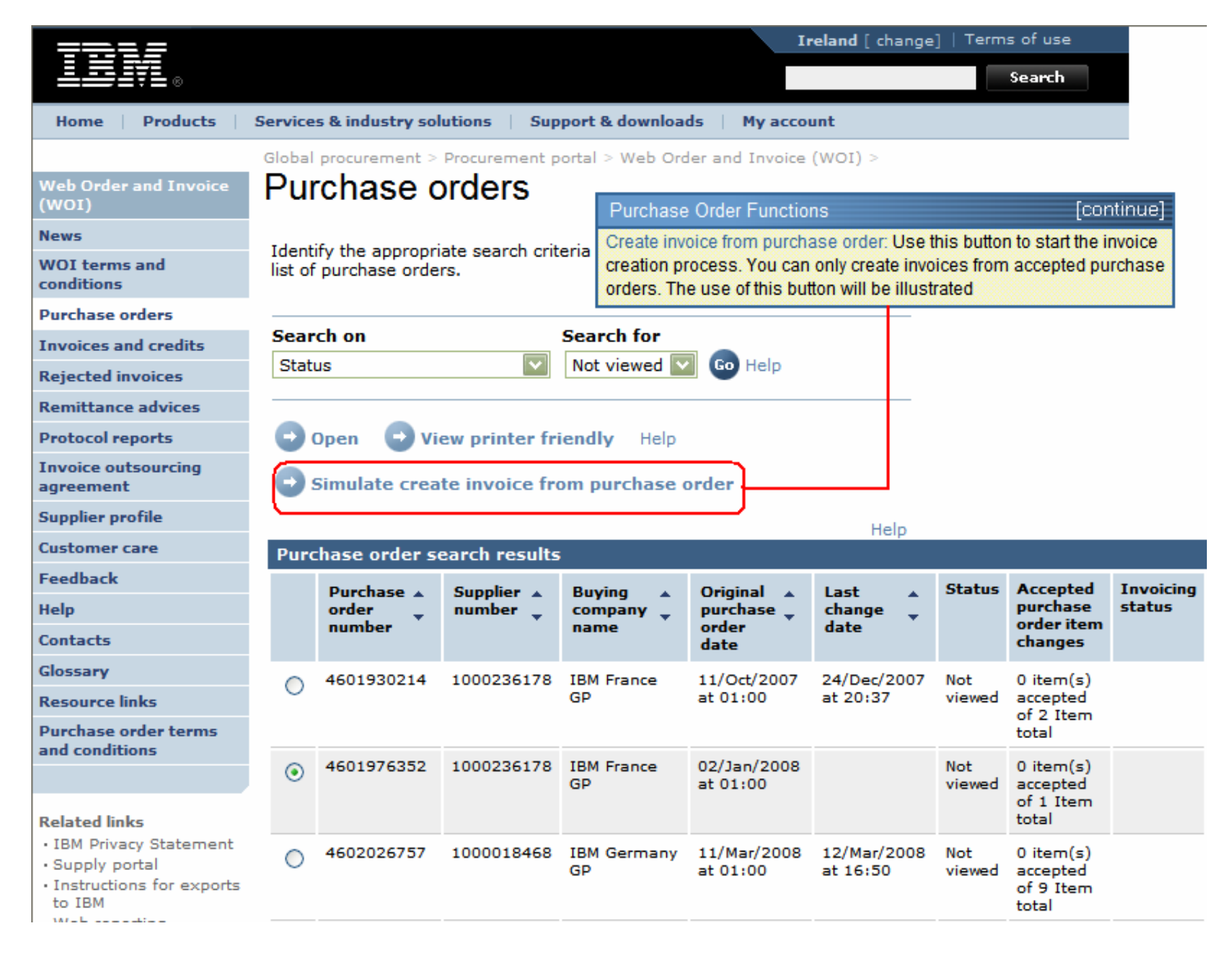

How to check the status of a purchase order

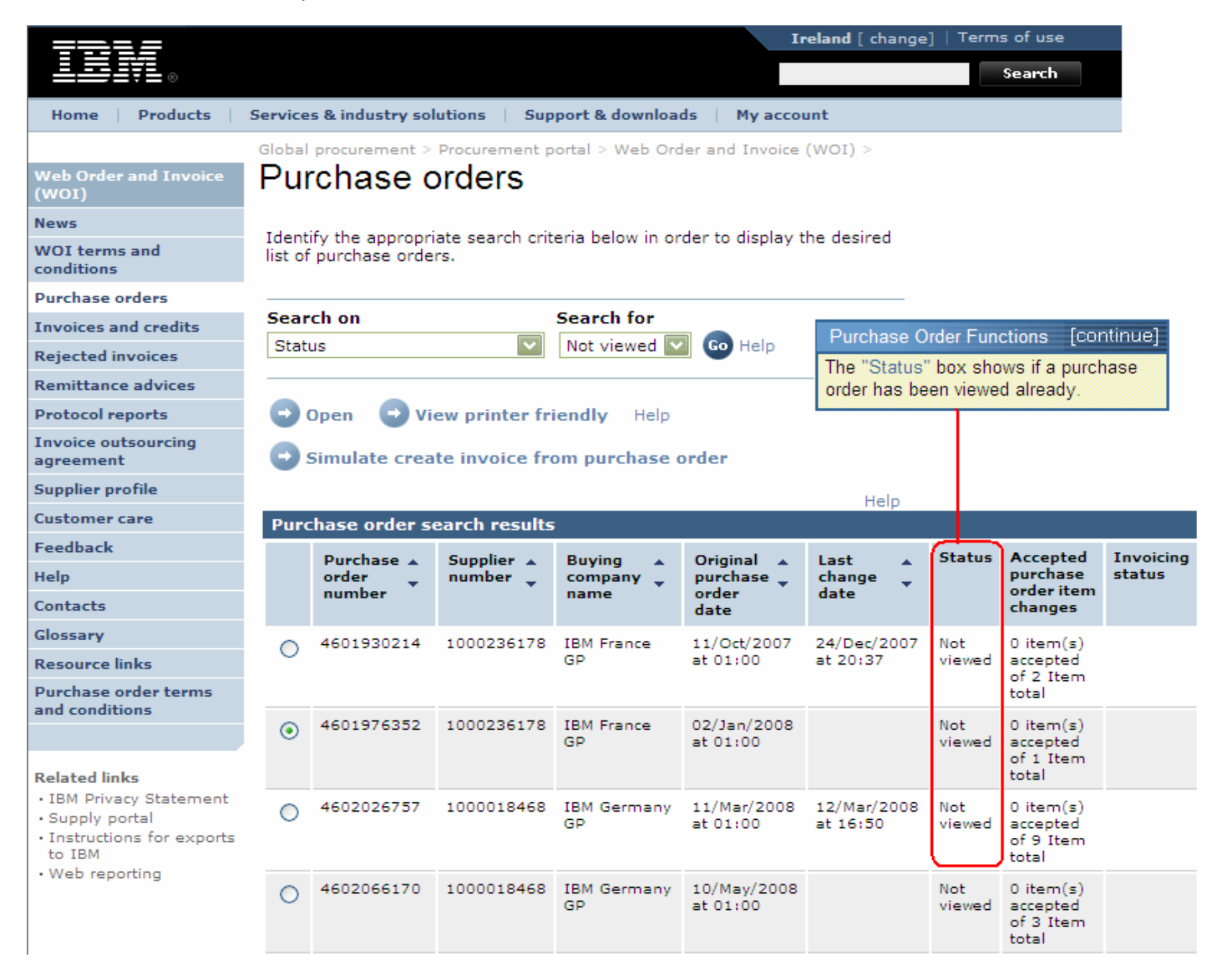

# How to print a purchase order

| ==:: <i>=</i>                                                                   |                                                                                                    |               |                   | I                       | reland [ change]        | ]   Term      | s of use                                    |           |  |
|---------------------------------------------------------------------------------|----------------------------------------------------------------------------------------------------|---------------|-------------------|-------------------------|-------------------------|---------------|---------------------------------------------|-----------|--|
| ▋▋▋₹▋◎                                                                          |                                                                                                    |               |                   |                         |                         |               | Search                                      |           |  |
| Home   Products   Servio                                                        | es & industry sol                                                                                                    | utions   Sup  | port & download   | ds 🕴 My acco            | unt                     |               |                                             |           |  |
| Globa                                                                           | al procurement >                                                                                                    | Procurement p | ortal > Web Ord   | ler and Invoice         | (WOI) >                 |               |                                             |           |  |
| Web Order and Invoice PU<br>(WOI)                                               | irchase c                                                                                                    | orders        |                   |                         |                         |               |                                             |           |  |
| News                                                                            | Purchase Ord                                                                                                    | er Functions  |                   | [contin                 | ue]                     |               |                                             |           |  |
| WOI terms and list conditions                                                   | Ident<br>list of You can view a purchase order before you accept or invoice it. To<br>do this, select the order and click the "View printer friendly" button |               |                   |                         |                         |               |                                             |           |  |
| Purchase orders —                                                               |                                                                                                    |               |                   |                         |                         |               |                                             |           |  |
| Invoices and credits                                                            | arch on                                                                                                    |               | Search for        |                         |                         |               |                                             |           |  |
| Rejected invoices Sta                                                           | atus                                                                                                    | ×             | Not viewed        | Go Help                 |                         |               |                                             |           |  |
| Remittance advices                                                              |                                                                                                    |               |                   |                         |                         |               |                                             |           |  |
| Protocol reports                                                                | Open View printer friendly Help                                                                                                    |               |                   |                         |                         |               |                                             |           |  |
| Invoice outsourcing greement                                                    | Simulate create invoice from purchase order                                                                                                    |               |                   |                         |                         |               |                                             |           |  |
| Supplier profile                                                                |                                                                                                    |               |                   |                         | Help                    |               |                                             |           |  |
| Customer care Pu                                                                | rchase order se                                                                                                    | earch results | ;                 |                         | Holp                    |               |                                             |           |  |
| Feedback                                                                        | Purchase .                                                                                                    | Supplier +    | Buying            | Original                | Last .                  | Status        | Accepted                                    | Invoicina |  |
| Help                                                                            | order                                                                                                    | number 🖕      | company 🖕         | purchase 🖕              | change 🤤                |               | purchase                                    | status    |  |
| Contacts                                                                        | number                                                                                                    |               | name              | order<br>date           | date                    |               | changes                                     |           |  |
| Glossary                                                                        | 4601930214                                                                                                    | 1000236178    | IBM France        | 11/Oct/2007             | 24/Dec/2007             | Not           | 0 item(s)                                   |           |  |
| Resource links                                                                  | ,<br>,                                                                                                    |               | GP                | at 01:00                | at 20:37                | viewed        | accepted                                    |           |  |
| Purchase order terms                                                            |                                                                                                    |               |                   |                         |                         |               | total                                       |           |  |
|                                                                                 | 4601976352                                                                                                    | 1000236178    | IBM France<br>GP  | 02/Jan/2008<br>at 01:00 |                         | Not<br>viewed | 0 item(s)<br>accepted                       |           |  |
| Related links                                                                   |                                                                                                    |               |                   |                         |                         |               | of 1 Item<br>total                          |           |  |
| IBM Privacy Statement     Supply portal     Instructions for exports     to IBM | 4602026757                                                                                                    | 1000018468    | IBM Germany<br>GP | 11/Mar/2008<br>at 01:00 | 12/Mar/2008<br>at 16:50 | Not<br>viewed | 0 item(s)<br>accepted<br>of 9 Item<br>total |           |  |

How to open the purchase order

| =====                                   |           |                          |                 |                  | I                | <b>reland</b> [ change | ]   Term | is of use             |           |  |
|-----------------------------------------|-----------|--------------------------|-----------------|------------------|------------------|------------------------|----------|-----------------------|-----------|--|
| ▋▋▋▓▌◎                                  |           |                          |                 |                  |                  |                        |          | Search                |           |  |
| Home Products                           | Service   | s & industry sol         | utions   Sup    | port & download  | is   My acco     | unt                    |          |                       |           |  |
|                                         | Global    | procurement >            | Procurement p   | ortal > Web Ord  | er and Invoice   | < (IOW)                |          |                       |           |  |
| Web Order and Invoice<br>(WOI)          | Pur       | rchase c                 | orders          |                  |                  |                        |          |                       |           |  |
| News                                    | Ident     | ify the paperanci        | ata aparah arit | oria below in or | dar ta diaplay i | the desired            |          |                       |           |  |
| WOI terms and<br>conditions             | list of   | list of purchase orders. |                 |                  |                  |                        |          |                       |           |  |
| Purchase orders                         |           |                          |                 |                  |                  |                        |          |                       |           |  |
| Invoi Purchase Order F                  | unctions  | ch on                    | _               | Search for       | a 👝              |                        |          |                       |           |  |
| Rejec Opening the purcha                | se order  | Select the purch         | hase order      | Not viewed 🔛     | Go Help          |                        |          |                       |           |  |
| Remit you want to open/vie              | w by clic | king the button n        | ext to it.      |                  |                  |                        |          |                       |           |  |
| Protocol reports                        | Ð         | Open 🕒 Vie               | ew printer fr   | iendly Help      |                  |                        |          |                       |           |  |
| Invoice outsourcing<br>agreement        | •         | Simulate crea            | te invoice fr   | om purchase o    | order            |                        |          |                       |           |  |
| Supplier profile                        |           |                          |                 |                  |                  | Help                   |          |                       |           |  |
| Customer care                           | Purc      | hase order se            | earch results   | ;                |                  | noip                   |          |                       |           |  |
| Feedback                                |           | Purchase .               | Supplier .      | Buying           | Original         | Last .                 | Status   | Accepted              | Invoicina |  |
| Help                                    |           | order 🖕                  | number 🖕        | company 🖕        | purchase 🖕       | change 📮               |          | purchase              | status    |  |
| Contacts                                |           | number                   |                 | name             | order<br>date    | date                   |          | changes               |           |  |
| Glossary                                | 0         | 4601930214               | 1000236178      | IBM France       | 11/Oct/2007      | 24/Dec/2007            | Not      | 0 item(s)             |           |  |
| Resource links                          |           |                          |                 | GP               | at 01:00         | at 20:37               | viewed   | accepted              |           |  |
| Purchase order terms                    |           |                          |                 |                  |                  |                        |          | total                 |           |  |
| and conditions                          | - 0       | 4601976352               | 1000236178      | IBM France       | 02/Jan/2008      |                        | Not      | 0 item(s)             |           |  |
|                                         | Ű         |                          |                 | GP               | at 01:00         |                        | viewed   | accepted<br>of 1 Item |           |  |
| Related links                           |           |                          |                 |                  |                  |                        |          | total                 |           |  |
| IBM Privacy Statement     Supply portal | 0         | 4602026757               | 1000018468      | IBM Germany      | 11/Mar/2008      | 12/Mar/2008            | Not      | 0 item(s)             |           |  |
| Instructions for exports     to IBM     |           |                          |                 | GP               | at 01:00         | at 16:00               | viewed   | of 9 Item             |           |  |
| W-L                                     |           |                          |                 |                  |                  |                        |          | total                 |           |  |

| ==::: <i>:</i>                                                                  |           |                   |                |                     | In                      | <b>eland</b> [ change   | ]   Term      | s of use                                    |          |
|---------------------------------------------------------------------------------|-----------|-------------------|----------------|---------------------|-------------------------|-------------------------|---------------|---------------------------------------------|----------|
| ▋▋▋₹₽₿                                                                          |           |                   |                |                     |                         |                         |               | Search                                      |          |
| Home Products                                                                   | Service   | s & industry sol  | utions   Sup   | port & download     | ds 🕴 My accor           | unt                     |               |                                             |          |
|                                                                                 | Global    | procurement >     | Procurement p  | ortal > Web Ord     | er and Invoice          | < (IOW)                 |               |                                             |          |
| Web Order and Invoice<br>(WOI)                                                  | Pu        | rchase c          | orders         |                     |                         |                         |               |                                             |          |
| News Purch                                                                      | hase Or   | der Functions     | orit           | eria below in or    | der to display t        | he desired              |               |                                             |          |
| WOI terms and<br>conditions Now the                                             | hat you h | nave selected the | e purchase     |                     |                         |                         |               |                                             |          |
| Purchase orders                                                                 | check the | , open batorit    | o view it.     | c 1 (               |                         |                         |               |                                             |          |
| Invoices and credits                                                            | Sear      | cn on             |                | Search for          |                         |                         |               |                                             |          |
| Rejected invoices                                                               | Stat      | us                | V              |                     | Go Help                 |                         |               |                                             |          |
| Remittance advices                                                              | =         |                   |                |                     |                         |                         |               |                                             |          |
| Protocol reports                                                                |           | Dpen 💽 Vie        | ew printer fri | i <b>endly</b> Help |                         |                         |               |                                             |          |
| Invoice outsourcing<br>agreement                                                | •         | Simulate crea     | te invoice fro | om purchase o       | order                   |                         |               |                                             |          |
| Supplier profile                                                                |           |                   |                |                     |                         | Help                    |               |                                             |          |
| Customer care                                                                   | Purc      | hase order se     | earch results  | :                   |                         |                         |               |                                             |          |
| Feedback                                                                        |           | Purchase 🔺        | Supplier 🔺     | Buving 🔺            | Original 🔺              | Last 🔺                  | Status        | Accepted                                    | Invoicin |
| Help                                                                            |           | order 🖕           | number 🖕       | company 🖕           | purchase 🖕              | change 🖕                |               | purchase<br>order item                      | status   |
| Contacts                                                                        |           | number            |                | name                | date                    | date                    |               | changes                                     |          |
| Glossary                                                                        | 0         | 4601930214        | 1000236178     | IBM France          | 11/Oct/2007             | 24/Dec/2007             | Not           | 0 item(s)                                   |          |
| Resource links                                                                  |           |                   |                | GP                  | at 01:00                | at 20:37                | viewed        | accepted<br>of 2 Item                       |          |
| Purchase order terms                                                            |           |                   |                |                     |                         |                         |               | total                                       |          |
|                                                                                 | ۲         | 4601976352        | 1000236178     | IBM France<br>GP    | 02/Jan/2008<br>at 01:00 |                         | Not<br>viewed | 0 item(s)<br>accepted<br>of 1 Item          |          |
| Related links                                                                   |           |                   |                |                     |                         |                         |               | total                                       |          |
| IBM Privacy Statement     Supply portal     Instructions for exports     to IBM | 0         | 4602026757        | 1000018468     | IBM Germany<br>GP   | 11/Mar/2008<br>at 01:00 | 12/Mar/2008<br>at 16:50 | Not<br>viewed | 0 item(s)<br>accepted<br>of 9 Item<br>total |          |

#### Purchase order details

| Home       Products       Services & industry solutions       Support & downloads       My account         Web Order and<br>Invoice (W01)       Global procurement > Procurement portal > Web Order and Invoice (W01)       >         News       Details       Purchase Order Details       [continue]         When you have opened the purchase order, you will see a screen like the one<br>below. The buttons/options available to you depend on the purchase order and<br>your level of access (access role).       When you capement portal and the purchase order and<br>your level of access (access role).         Remittance advices       Basic purchase order information<br>Buying company name       IBM Germany GP<br>Purchase order number         Protocol reports       House order number       4602008123 | se |
|----------------------------------------------------------------------------------------------------|----|
| Home       Products       Services & industry solutions       Support & downloads       My account         Global procurement > Procurement portal > Web Order and Invoice (WOI)       Services & Order Services       Services & Order Services         Wol terms and conditions       Purchase Order Details       [continue]         Purchase orders       When you have opened the purchase order, you will see a screen like the one below. The buttons/options available to you depend on the purchase order and your level of access (access role).         Repiected invoices       Basic purchase order information         Buying company name       IBM Germany GP         Purchase order number       4602008123                                                                                                 |    |
| Web Order and<br>Invoice (w01)       >         News       Purchase orders<br>Outitions         WOI terms and<br>conditions       Purchase Order Details         Purchase orders       Invoices and credits         Rejected invoices       Basic purchase order information<br>Buying company name         Remittance advices       Buying company name         Protocol reports       IBM Germany GP<br>Purchase order number                                                                                                    |    |
| Web Order and<br>Invoice (WOI)       >         News       Purchase orders         WOI terms and<br>conditions       Details         Purchase orders       When you have opened the purchase order, you will see a screen like the one<br>below. The buttons/options available to you depend on the purchase order and<br>your level of access (access role).         Rejected invoices       Basic purchase order information<br>Buying company name         Protocol reports       IBM Germany GP<br>Purchase order number                                                                                                    |    |
| News       Details       Purchase Order Details       [continue]         WOI terms and conditions       Purchase Order Details       [continue]         Purchase orders       When you have opened the purchase order, you will see a screen like the one below. The buttons/options available to you depend on the purchase order and your level of access (access role).         Rejected invoices       Basic purchase order information         Remittance advices       Buying company name       IBM Germany GP         Purchase order number       4602008123                                                                                                    |    |
| WOI terms and<br>conditions       Purchase Order Details       [continue]         Purchase orders       When you have opened the purchase order, you will see a screen like the one<br>below. The buttons/options available to you depend on the purchase order and<br>your level of access (access role).         Rejected invoices       Basic purchase order information<br>Buying company name         Protocol reports       IBM Germany GP<br>Purchase order number                                                                                                    |    |
| Purchase orders       below. The buttons/options available to you depend on the purchase order and your level of access (access role).         Rejected invoices       Basic purchase order information         Remittance advices       Buying company name       IBM Germany GP         Protocol reports       Purchase order number       4602008123                                                                                                    |    |
| Invoices and credits       your level of access (access role).         Rejected invoices       Basic purchase order information         Remittance advices       Buying company name       IBM Germany GP         Protocol reports       Purchase order number       4602008123                                                                                                    |    |
| Repieted invoices     Basic purchase order information       Remittance advices     Buying company name     IBM Germany GP       Protocol reports     Purchase order number     4602008123                                                                                                    | l  |
| Remittance advices         Buying company name         IBM Germany GP           Protocol reports         Purchase order number         4602008123                                                                                                    |    |
| Protocol reports Purchase order number 4602008123                                                                                                    |    |
|                                                                                                    |    |
| Invoice outsourcing<br>agreement Original purchase order 13/Feb/2008 at<br>date 01:00                                                                                                    |    |
| Supplier profile Status Not viewed Help                                                                                                    |    |
| Customer care                                                                                                    |    |
| Feedback                                                                                                    |    |
| Help                                                                                                    |    |
| Contacts Supplier                                                                                                    |    |
| Glossary Supplier name TEST SUPPLIER                                                                                                    |    |
| Resource links Supplier number 1000226178                                                                                                    |    |
| Purchase order<br>terms and conditions                                                                                                    |    |
|                                                                                                    |    |
| Related links     Payment information       • Supply portal     Currency     EUR       • IBM Privacy     Exchange rate     1.00000                                                                                                    |    |

| ====                                   |                |                                       |                                                 | Ireland [change]          | ]   Terms of use     |
|----------------------------------------|----------------|---------------------------------------|-------------------------------------------------|---------------------------|----------------------|
| ▋▋▋▓▌◎                                 |                |                                       |                                                 |                           | Search               |
| Home   Products                        | Services & in  | ndustry soluti                        | ons 🕴 Support & down                            | loads 🕴 My accour         | nt                   |
|                                        | Global procure | ment > Procur                         | ement portal > Web Orde                         | r and Invoice (WOI)       |                      |
| Web Order and<br>Invoice (WOI)         | Purchas        | se order                              | e                                               |                           |                      |
| News                                   | Details        | Purchase Orde                         | or Details                                      |                           |                      |
| WOI terms and<br>conditions            | Details        | At the top of the                     | screen you will find general                    | information such as       |                      |
| Purchase orders                        |                | the order number<br>Details about the | er, date, etc.<br>e actual order can be found : | at the bottom of the      |                      |
| Invoices and credits                   |                | screen. Please                        | scroll down now.                                |                           |                      |
| Rejected invoices                      | Basic purch    | ace order inf                         | ormation                                        |                           |                      |
| Remittance advices                     | Buying comp    | anv name                              | IBM Germany GP                                  |                           |                      |
| Protocol reports                       | Purchase ord   | er number                             | 4602008123                                      |                           |                      |
| Invoice outsourcing<br>agreement       | Original purch | nase order                            | 13/Feb/2008 at<br>01:00                         |                           |                      |
| Supplier profile                       | Status         |                                       | Not viewed                                      | Help                      |                      |
| Customer care                          |                |                                       | Not Notica                                      | ncip                      |                      |
| Feedback                               |                | Dur                                   | ahaaa Ordar Dataila                             |                           | [continue]           |
| Help                                   |                | Pur                                   | chase Order Details                             |                           | [continue]           |
| Contacts                               | Supplier       | Curr                                  | ency: EUR. This depends or                      | n the country in which vo | our company resides. |
| Glossary                               | Supplier nam   | e Exch                                | ange Rate: Exchange rate fo                     | or the currencies of the  | invoice and the      |
| Resource links                         | Cuppling pure  | purcl                                 | hase order.                                     | dans within which 1911    |                      |
| Purchase order<br>terms and conditions | Supplier num   |                                       | receipt of a valid invoice.                     | days within which IBM V   | will make payment    |
|                                        |                |                                       |                                                 |                           |                      |
| Related links                          | Payment inf    | ormation                              | )                                               |                           |                      |
| <ul> <li>Supply portal</li> </ul>      | Currency       |                                       | EUR                                             |                           |                      |
| IBM Privacy     Statement              | Exchange rat   | e                                     | 1.00000                                         |                           |                      |
| Instructions for                       | Payment terr   | ns                                    | Net due 45 days                                 |                           |                      |

#### Related links

- Supply portal
- IBM Privacy
   Statement
- Instructions for exports to IBM

| Payment<br>Currency<br>Exchange<br>Payment t<br>View of ite<br>Set as | informat<br>rate<br>erms<br>ems list [<br><b>preferre</b> | ion<br>EU<br>1.<br>Pu<br>Pu<br>Iter<br>He<br>ord<br>d view | JR<br>00000<br>rchase Order D<br>ns View:<br>re you will find in<br>ered. In this cas | etails<br>formation a<br>se, the items | bout the goo<br>view shows | ds/servi<br>sample           | (<br>ces that hav<br>details | continue]<br>e been<br>Help |
|-----------------------------------------------------------------------|-----------------------------------------------------------|------------------------------------------------------------|---------------------------------------------------------------------------------------|----------------------------------------|----------------------------|------------------------------|------------------------------|-----------------------------|
| PO total                                                              | items vie                                                 | ew                                                         |                                                                                       |                                        |                            |                              |                              |                             |
| Purchase<br>order<br>item<br>number                                   | Item<br>status                                            | Purchase<br>order date                                     | Brief<br>description                                                                  | Quantity<br>ordered                    | Unit of<br>measure         | Basis<br>of<br>unit<br>price | Unit<br>price                | Extended<br>price           |
| 00001                                                                 | Not<br>Viewed,<br>Not<br>accepted                         | 14/Feb/2008<br>at 16:31                                    | TEST<br>C364T<br>SWITCH<br>RHS                                                        | 1                                      | PCE                        | 1.00                         | 1,757.80                     | 1,757.80                    |
| 00002                                                                 | Not<br>Viewed,<br>Not<br>accepted                         | 14/Feb/2008<br>at 16:31                                    | GBIC SFP<br>SX MMF<br>550M LC<br>CONN RHS                                             | 2                                      | PCE                        | 1.00                         | 228.80                       | 457.60                      |
|                                                                       |                                                           |                                                            |                                                                                       |                                        |                            |                              | Total<br>extended<br>price   | 2,215.40                    |

Purchase order header text

#### How to open a line of a purchase order

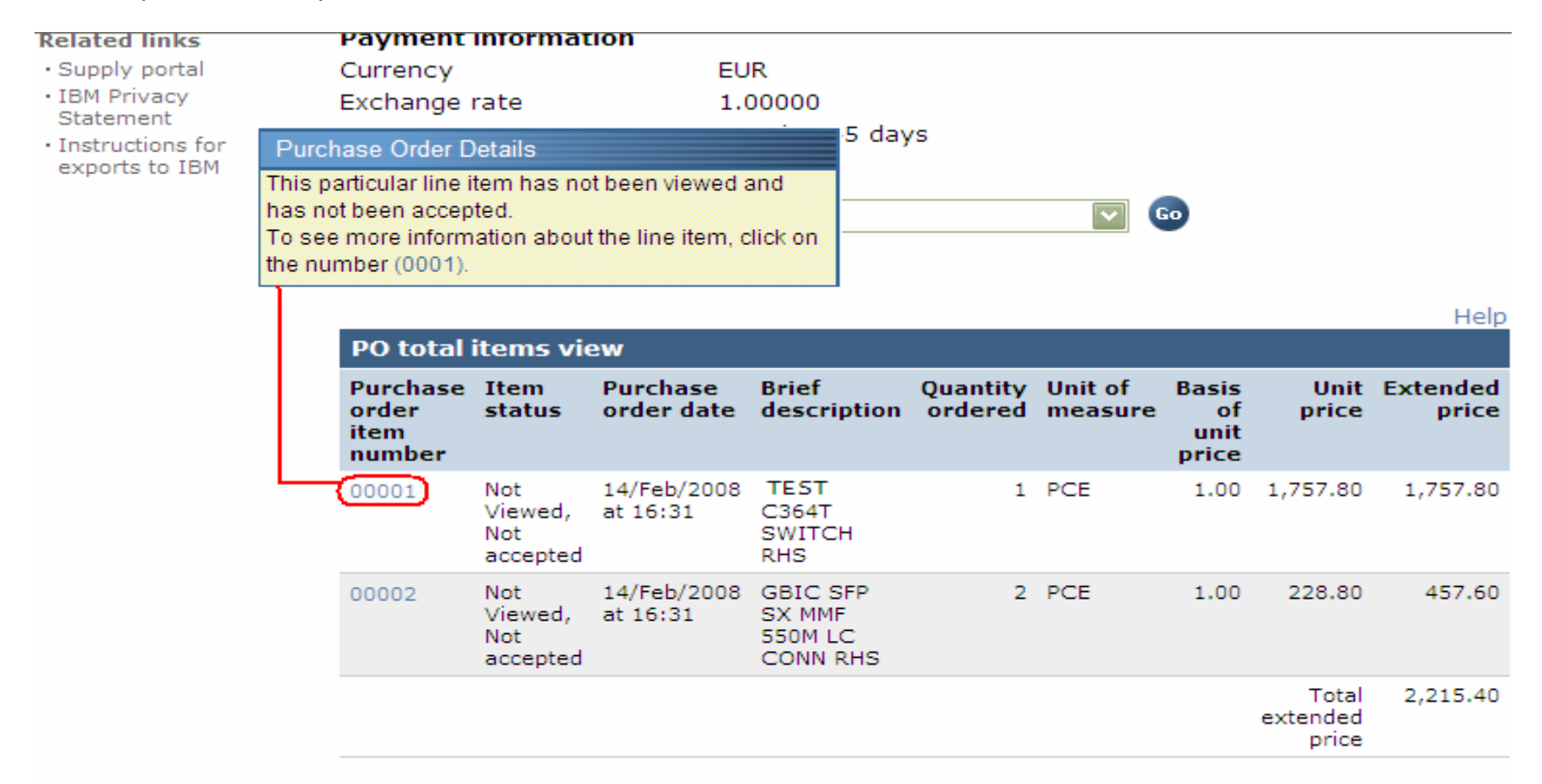

#### Purchase order header text

|                                                         |                                                                                                    |                      | Ireland [change                                                                                                    | e]   Terms of use                                                                             |
|---------------------------------------------------------|----------------------------------------------------------------------------------------------------|----------------------|----------------------------------------------------------------------------------------------------|-----------------------------------------------------------------------------------------------|
| ▋▋▋₹                                                    |                                                                                                    |                      |                                                                                                    | Search                                                                                        |
| Home Products                                           | Services & industry solutions                                                                          | Support & d          | ownloads 🔰 My accou                                                                                                    | nt                                                                                            |
| Web Order and<br>Invoice (WOI)<br>News<br>WOI terms and | Global procurement > Procurement<br>> Purchase orders > Purchase ord<br>Purchase orders<br>Item detail | er details >         | Purchase Order Details<br>On this screen you will find<br>the ordered goods/service<br>You will always find details<br>quantities and and descrip | [continue]<br>I more details regarding<br>s.<br>s such as unit prices,<br>tions on this page. |
| Purchase orders                                         |                                                                                                    | + Pu                 | irchase order item text                                                                                                    |                                                                                               |
| Invoices and credits                                    |                                                                                                    |                      |                                                                                                    |                                                                                               |
| Rejected invoices<br>Remittance advices                 | Purchase order summary<br>Purchase order number                                                        | 4602008123           | 3                                                                                                    |                                                                                               |
| Protocol reports                                        | Purchase order date                                                                                    | 13/Feb/200           | 8 at 01:00                                                                                                    |                                                                                               |
| Invoice outsourcing<br>agreement                        | Currency                                                                                               | EUR                  | , Not accepted                                                                                                    |                                                                                               |
| Supplier profile                                        |                                                                                                    |                      |                                                                                                    |                                                                                               |
| Customer care                                           |                                                                                                    |                      |                                                                                                    |                                                                                               |
| Feedback                                                | Purchase order item number                                                                             | 00001                |                                                                                                    |                                                                                               |
| Help                                                    | Quantity ordered                                                                                       | 1                    |                                                                                                    |                                                                                               |
| Contacts                                                | Unit of measure                                                                                        | PCE                  |                                                                                                    |                                                                                               |
| Glossary                                                | Basis of unit price                                                                                    | 1.00                 |                                                                                                    |                                                                                               |
| Resource links                                          | Unit price                                                                                             | 1,757.80             |                                                                                                    |                                                                                               |
| Purchase order<br>terms and conditions                  | Extended price<br>Brief description                                                                    | 1,757.80<br>TEST C36 | 4T SWITCH RHS                                                                                                    |                                                                                               |
| Related links                                           | Requisition tracking number<br>Requisition item number                                                 | 0                    | -                                                                                                    |                                                                                               |

| Supplier profile                                  |                                     |                                                                                                   |                                                           |                                |                       |  |  |  |
|---------------------------------------------------|-------------------------------------|---------------------------------------------------------------------------------------------------|-----------------------------------------------------------|--------------------------------|-----------------------|--|--|--|
| Customer care                                     |                                     |                                                                                                   |                                                           |                                |                       |  |  |  |
| Feedback                                          | Purchase order item nu              | umber                                                                                             | 00001                                                     |                                |                       |  |  |  |
| Help                                              | Quantity ordered                    |                                                                                                   | Durahasa Ord                                              | lor Dotoilo                    | [continu              |  |  |  |
| Contacts                                          | Unit of measure                     |                                                                                                   | Schodulo of Do                                            | ler Details                    | lconana               |  |  |  |
| Glossary                                          | Basis of unit price                 |                                                                                                   | In these fields,                                          | you will see deliv             | very dates (required  |  |  |  |
| Resource links                                    | Unit price                          |                                                                                                   | by- dates). In th                                         | e case of a servi              | ces purchase orde     |  |  |  |
| Purchase order<br>terms and conditions            | Extended price<br>Brief description |                                                                                                   | (eg. temporary<br>dates can be ig                         | hire of staff, cons<br>inored. | sultancy) the deliver |  |  |  |
|                                                   | Requisition tracking nu             | mber                                                                                              | E42C5900                                                  | 1L                             |                       |  |  |  |
| Related links                                     | Requisition item numbe              | er                                                                                                | 0                                                         |                                |                       |  |  |  |
| Supply portal     IBM Privacy                     | Schedule of delivery                |                                                                                                   |                                                           |                                |                       |  |  |  |
| Statement<br>• Instructions for<br>exports to IBM | Delivery date                       | y time                                                                                            | Reques                                                    | st quantity                    |                       |  |  |  |
|                                                   | 2008-02-28                          |                                                                                                   |                                                           |                                | 1.00000               |  |  |  |
|                                                   |                                     |                                                                                                   |                                                           |                                |                       |  |  |  |
|                                                   | Buyer information                   |                                                                                                   |                                                           |                                |                       |  |  |  |
|                                                   | Contact information                 | Ele                                                                                               | na Andreeva                                               |                                |                       |  |  |  |
|                                                   | Phone<br>El mail a dans sa          | 35                                                                                                | 924009354                                                 |                                |                       |  |  |  |
|                                                   | E-mail address                      | ele                                                                                               | ena.andreeva@                                             | pbg.ibm.com                    | J                     |  |  |  |
|                                                   | Ship to address infor               | matior                                                                                            |                                                           |                                | <i>r</i>              |  |  |  |
|                                                   | Name/Address                        |                                                                                                   | Purchase Order Details [continue]<br>Contact Information: |                                |                       |  |  |  |
|                                                   | Name2                               | Here you will see contact information for the person within IBM that requested the goods/services |                                                           |                                |                       |  |  |  |
|                                                   | Address1                            |                                                                                                   | Contact this pe                                           | rson if you have               | questions/concerns    |  |  |  |
|                                                   | Address2                            |                                                                                                   | that are specific                                         | to the purchase                | e order.              |  |  |  |
|                                                   | Address3                            |                                                                                                   | Attn: Schw                                                | enne, Dirk                     |                       |  |  |  |

- Supply portal
- IBM Privacy Statement
- Instructions for
- exports to IBM

Postal code

Country/Region

Internal recipient

Internal address

|   | Schedule of de    | livery                                                    |                      |  |  |  |  |  |
|---|-------------------|-----------------------------------------------------------|----------------------|--|--|--|--|--|
|   | Delivery date     | Delivery time                                             | Request quantity     |  |  |  |  |  |
|   | 2008-02-28        |                                                           | 1.00000              |  |  |  |  |  |
|   |                   | Purchase Order Details                                    | [continue]           |  |  |  |  |  |
| ł | Buyer informati   | Ship To Address Information:                              |                      |  |  |  |  |  |
| ( | Contact informati | Here you will find the delivery addres                    | s. In the case of an |  |  |  |  |  |
| F | Phone             | order for services (non-deliverable) this will contain th |                      |  |  |  |  |  |
| E | E-mail address    | general address for IBM.                                  |                      |  |  |  |  |  |
|   |                   |                                                           |                      |  |  |  |  |  |
| ſ | Ship to address   | information                                               | )                    |  |  |  |  |  |
|   | Name/Address      | S.M.A.                                                    |                      |  |  |  |  |  |
| Ľ | Name, Address     | Metalltech.GmbH                                           | l&Co.KG              |  |  |  |  |  |
|   | Name2             |                                                           |                      |  |  |  |  |  |
|   | Address1          | Kar-Ferdinand-B                                           | raun-Str. 9          |  |  |  |  |  |
|   | Address2          |                                                           |                      |  |  |  |  |  |
|   | Address3          | Attn: Schwenne                                            | , Dirk               |  |  |  |  |  |
|   | PO box            |                                                           |                      |  |  |  |  |  |
| 1 | City              | Backnang                                                  |                      |  |  |  |  |  |
|   | District          |                                                           |                      |  |  |  |  |  |

State/Region/Province Baden-Württemberg(08) 71522 Germany(DE)

Schwenne N/A

| Schedule of pricing inf                    | ormation                                                 |                                                               |                                            |
|--------------------------------------------|----------------------------------------------------------|---------------------------------------------------------------|--------------------------------------------|
| Unit price Validity rang                   | e start date                                             | Validity range                                                | e end date                                 |
| 1,757.80 13/Feb/2008                       |                                                          |                                                               |                                            |
|                                            |                                                          |                                                               |                                            |
| Purchase order item te                     | Purchase Ord                                             | er Details                                                    | [continue                                  |
| Header text/Item text<br>TEST C364T SWITCH | Schedule of Pri<br>For pricing agre<br>the pricing detai | cing Information:<br>ements that have<br>ils will be shown in | a limited validity,<br>n the fields below. |

| =====                                  |                                                                                         | Ireland [change]   Terms of use                         |
|----------------------------------------|-----------------------------------------------------------------------------------------|---------------------------------------------------------|
| L⊒Į¥L₀                                 |                                                                                         | Search                                                  |
| Home   Products                        | Services & industry solutions                                                           | Support & downloads My account                          |
| Web Order and<br>Invoice (WOI)         | Global procurement > Procurement<br>> Purchase orders > Purchase ord<br>Purchase orders | t portal > Web Order and Invoice (WOI)<br>ler details > |
| News                                   | Item Purchase Order Datails                                                             |                                                         |
| WOI terms and conditions               | Now you have viewed the line it                                                         | em 🗧 🕈 Return                                           |
| Purchase orders                        | back to the main purchase ord                                                           | Purchase order item text                                |
| Invoices and credits                   |                                                                                         |                                                         |
| Rejected invoices                      | Purchase order summary                                                                  |                                                         |
| Remittance advices                     | Purchase order number                                                                   | 4602008123                                              |
| Protocol reports                       | Purchase order date                                                                     | 13/Feb/2008 at 01:00                                    |
| Invoice outsourcing agreement          | Currency                                                                                | Not Viewed, Not accepted<br>EUR                         |
| Supplier profile                       |                                                                                         |                                                         |
| Customer care                          |                                                                                         |                                                         |
| Feedback                               | Purchase order item number                                                              | 00001                                                   |
| Help                                   | Quantity ordered                                                                        | 1                                                       |
| Contacts                               | Unit of measure                                                                         | PCE                                                     |
| Glossary                               | Basis of unit price                                                                     | 1.00                                                    |
| Resource links                         | Unit price                                                                              | 1,757.80                                                |
| Purchase order<br>terms and conditions | Extended price<br>Brief description                                                     | 1,757.80<br>TEST C364T SWITCH RHS                       |
|                                        | Requisition tracking number                                                             | E42C59001L                                              |
| Related links                          | Requisition item number                                                                 | 0                                                       |
| IBM Privacy                            | Schedule of delivery                                                                    |                                                         |

#### PURCHASE ORDER CHANGES

When the buying party changes a purchase order, you will receive the changed purchase order in the WOI application. When a purchase order is changed, you must accept the changed purchase order before you can invoice it. Please note, all line items must be accepted even if you will use only 1 purchase order item for the invoice.

"New" purchase orders (unchanged orders), do not need to be accepted.

|                                                                                 |         |                  |                                 |           |                | I                                     | eland [ change                      | ]   Term                  | s of use                                    |           |
|---------------------------------------------------------------------------------|---------|------------------|---------------------------------|-----------|----------------|---------------------------------------|-------------------------------------|---------------------------|---------------------------------------------|-----------|
| <b>L≣₽₽</b> ₽₽₽₽®                                                               |         |                  |                                 |           |                |                                       |                                     |                           | Search                                      |           |
| Home Products                                                                   | Service | es & industry so | lutions   Sup                   | port      | & downloa      | ds   My acco                          | unt                                 |                           |                                             |           |
|                                                                                 | Globa   | procurement >    | Procurement p                   | ortal     | > Web Ord      | ler and Invoice                       | < (IOW)                             |                           |                                             |           |
| Web Order and Invoice<br>(WOI)                                                  | Pu      | rchase o         | orders                          |           |                |                                       |                                     |                           |                                             |           |
| News                                                                            |         |                  | · • • • • • • • • • • • • • • • |           |                |                                       | hand a strend                       |                           |                                             |           |
| WOI terms and conditions                                                        | list of | f purchase orde  | iate search crit<br>irs.        | teria     | Purchase       | Order Change                          | 5                                   |                           |                                             |           |
| Purchase orders                                                                 |         |                  |                                 |           | "New" orde     | entity a changed<br>ers do not have : | i purchase orde<br>a change date. I | r by its cr<br>n this exa | ange date.<br>Imple order                   |           |
| Invoices and credits                                                            | Sear    | rch on           |                                 | Sea       | number 46      | 501930214 is a                        | changed purcha                      | se order                  |                                             |           |
| Rejected invoices                                                               | Stat    | tus              | ~                               | No        | Please sel     | select order number 4601930214 .      |                                     |                           |                                             |           |
| Remittance advices                                                              |         |                  |                                 |           |                |                                       |                                     |                           |                                             |           |
| Protocol reports                                                                |         | Open 🛛 🔁 Vi      | ew printer fr                   | iend      | <b>ly</b> Help |                                       |                                     |                           |                                             |           |
| Invoice outsourcing agreement                                                   | O       | Simulate crea    | ite invoice fr                  | om p      | urchase o      | order                                 |                                     |                           |                                             |           |
| Supplier profile                                                                |         |                  |                                 |           |                |                                       | Help                                |                           |                                             |           |
| Customer care                                                                   | Pur     | chase order s    | earch results                   | 5         |                |                                       | noip                                |                           |                                             |           |
| Feedback                                                                        |         | Purchase 🔺       | Supplier 🔺                      | Buy       | ving 🔺         | Original                              | Last                                | Status                    | Accepted                                    | Invoicing |
| Help                                                                            |         | order            | number 🖕                        | con       | npany 🖕        | purchase 🖕                            | change 🖕                            |                           | purchase<br>order item                      | status    |
| Contacts                                                                        |         | number           |                                 | nan       | ne             | date                                  | date                                |                           | changes                                     |           |
| Glossary                                                                        | 5       | 4601930214       | 1000236178                      | ІВМ       | France         | 11/Oct/2007                           | 24/Dec/2007                         | Not                       | 0 item(s)                                   |           |
| Resource links                                                                  |         | )                |                                 | GP        |                | at 01:00                              | at 20:37                            | viewed                    | accepted<br>of 2 Item                       |           |
| Purchase order terms                                                            |         |                  |                                 |           |                |                                       |                                     |                           | total                                       |           |
|                                                                                 | 0       | 4601976352       | 1000236178                      | IBM       | France         | 02/Jan/2008                           |                                     | Not                       | 0 item(s)                                   |           |
| Related links                                                                   |         |                  |                                 | GP        |                | at 01:00                              |                                     | viewed                    | of 1 Item<br>total                          |           |
| IBM Privacy Statement     Supply portal     Instructions for exports     to IBM | 0       | 4602026757       | 1000018468                      | IBM<br>GP | Germany        | 11/Mar/2008<br>at 01:00               | 12/Mar/2008<br>at 16:50             | Not<br>viewed             | 0 item(s)<br>accepted<br>of 9 Item<br>total |           |

| =====                            |         |                  |                 |                    | Ir               | eland [ change | ]   Term | s of use                       |           |
|----------------------------------|---------|------------------|-----------------|--------------------|------------------|----------------|----------|--------------------------------|-----------|
|                                  |         |                  |                 |                    |                  |                |          | Search                         |           |
| Home   Products                  | Service | s & industry sol | utions   Sup    | port & download    | ds   My accou    | unt            |          |                                |           |
|                                  | Global  | procurement >    | Procurement p   | ortal > Web Ord    | er and Invoice   | (WOI) >        |          |                                | _         |
| Web Order and Invoice<br>(WOI)   | Pu      | rchase c         | orders          |                    |                  |                |          |                                |           |
| News                             | Ident   | ify the appropri | ate cearch crit | aria balow in on   | der to display t | he desired     |          |                                |           |
| WOI terms and<br>conditions      | list of | purchase orde    | rs.             | ena below in on    | uer to display t | ne desired     |          |                                |           |
| Purchase orders                  |         |                  | P               | urchase Order (    | hanges           |                |          |                                |           |
| Invoices and credits             | Sear    | ch on            | ·               | lick the "Open" bu | itten to open    |                |          |                                |           |
| Rejected invoices                | Stat    | JS               | th              | e changed purch    | ase order.       |                |          |                                |           |
| Remittance advices               |         |                  |                 |                    |                  |                |          |                                |           |
| Protocol reports                 |         | Dpen 🕤 Vie       | ew printer fri  | iendly Help        |                  |                |          |                                |           |
| Invoice outsourcing<br>agreement | •       | Simulate crea    | te invoice fro  | om purchase o      | order            |                |          |                                |           |
| Supplier profile                 |         |                  |                 |                    |                  | Help           |          |                                |           |
| Customer care                    | Pure    | hase order se    | earch results   | ;                  |                  | neip           |          |                                |           |
| Feedback                         |         | Durchase .       | Supplier .      | Buying             | Original         | Last 4         | Status   | Accepted                       | Invoicina |
| Help                             |         | order 🖕          | number 🖕        | company 🖕          | purchase 🖕       | change         |          | purchase                       | status    |
| Contacts                         |         | number           |                 | name               | date             | date           |          | changes                        |           |
| Glossary                         | 0       | 4601930214       | 1000236178      | IBM France         | 11/Oct/2007      | 24/Dec/2007    | Not      | 0 item(s)                      |           |
| Resource links                   |         |                  |                 | GP                 | at 01:00         | at 20:37       | viewed   | accepted                       |           |
| Purchase order terms             |         |                  |                 |                    |                  |                |          | total                          |           |
| and conditions                   | 0       | 4601976352       | 1000236178      | IBM France         | 02/Jan/2008      |                | Not      | 0 item(s)                      |           |
| Related links                    | Ŭ       |                  |                 | GP                 | at 01:00         |                | viewed   | accepted<br>of 1 Item<br>total |           |

#### How to accept the changed purchase orders

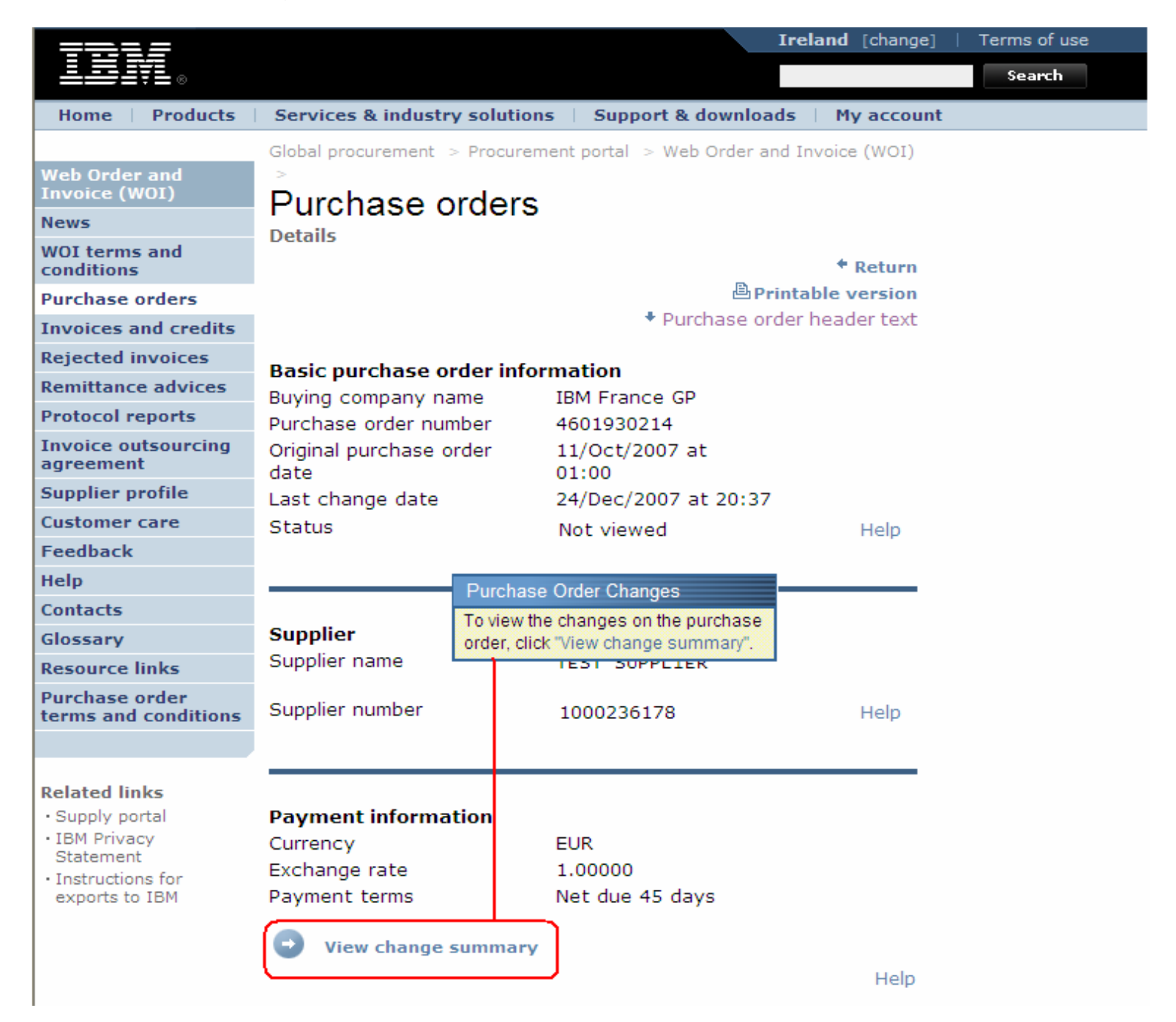

| ====                                                                 |                                                                  |                   | 1                                                                            | reland [change]                                        | ]   Terms of use |
|----------------------------------------------------------------------|------------------------------------------------------------------|-------------------|------------------------------------------------------------------------------|--------------------------------------------------------|------------------|
|                                                                      |                                                                  |                   |                                                                              |                                                        | Search           |
| Home   Products                                                      | Services & industry sol                                          | utions            | Purchase Order Char                                                          | nges                                                   |                  |
| Web Order and<br>Invoice (WOI)                                       | Global procurement > Pro<br>> Purchase orders ><br>Purchase orde | curement p        | You can view any chan<br>purchase order on this<br>link to go back to the pr | ges made to the<br>page. Click the "R<br>revious page. | eturn"           |
| WOI terms and conditions                                             | Change summary                                                   |                   |                                                                              | * Return                                               |                  |
| Purchase orders                                                      | Basic purchase order                                             | informati         | on                                                                           |                                                        |                  |
| Invoices and credits                                                 | Buying company name                                              |                   | IBM France GP                                                                |                                                        |                  |
| Rejected invoices                                                    | Purchase order number                                            |                   | 4601930214                                                                   |                                                        |                  |
| Remittance advices                                                   | Purchase order date                                              |                   | 11/Oct/2007 at 01:                                                           | 00                                                     |                  |
| Protocol reports                                                     | Last change date                                                 |                   | 24/Dec/2007 at 20.                                                           | .37                                                    |                  |
| Invoice outsourcing agreement                                        |                                                                  |                   |                                                                              |                                                        |                  |
| Supplier profile                                                     | Search criteria                                                  |                   |                                                                              |                                                        |                  |
| Customer care                                                        | View item All                                                    | ~                 |                                                                              |                                                        |                  |
| Feedback                                                             | Change date Curre                                                | ent               | ~                                                                            |                                                        |                  |
| Help                                                                 | Field name All                                                   |                   |                                                                              |                                                        |                  |
| Contacts                                                             |                                                                  |                   |                                                                              |                                                        |                  |
| Glossary                                                             |                                                                  |                   | _                                                                            |                                                        |                  |
| Resource links                                                       | Use search criteria to u                                         | ipdate list       | of changes. 🛛 😡                                                              | Help                                                   |                  |
| Purchase order<br>terms and conditions                               |                                                                  |                   |                                                                              |                                                        |                  |
|                                                                      |                                                                  |                   |                                                                              | Help                                                   |                  |
| Related links                                                        | Changes                                                          |                   |                                                                              |                                                        |                  |
| <ul> <li>Supply portal</li> <li>IBM Privacy<br/>Statement</li> </ul> | Purchase Change<br>order item date<br>number                     | ▲ Field<br>↓ name | ▲ Value after<br>↓ change                                                    | Value<br>before<br>change                              |                  |

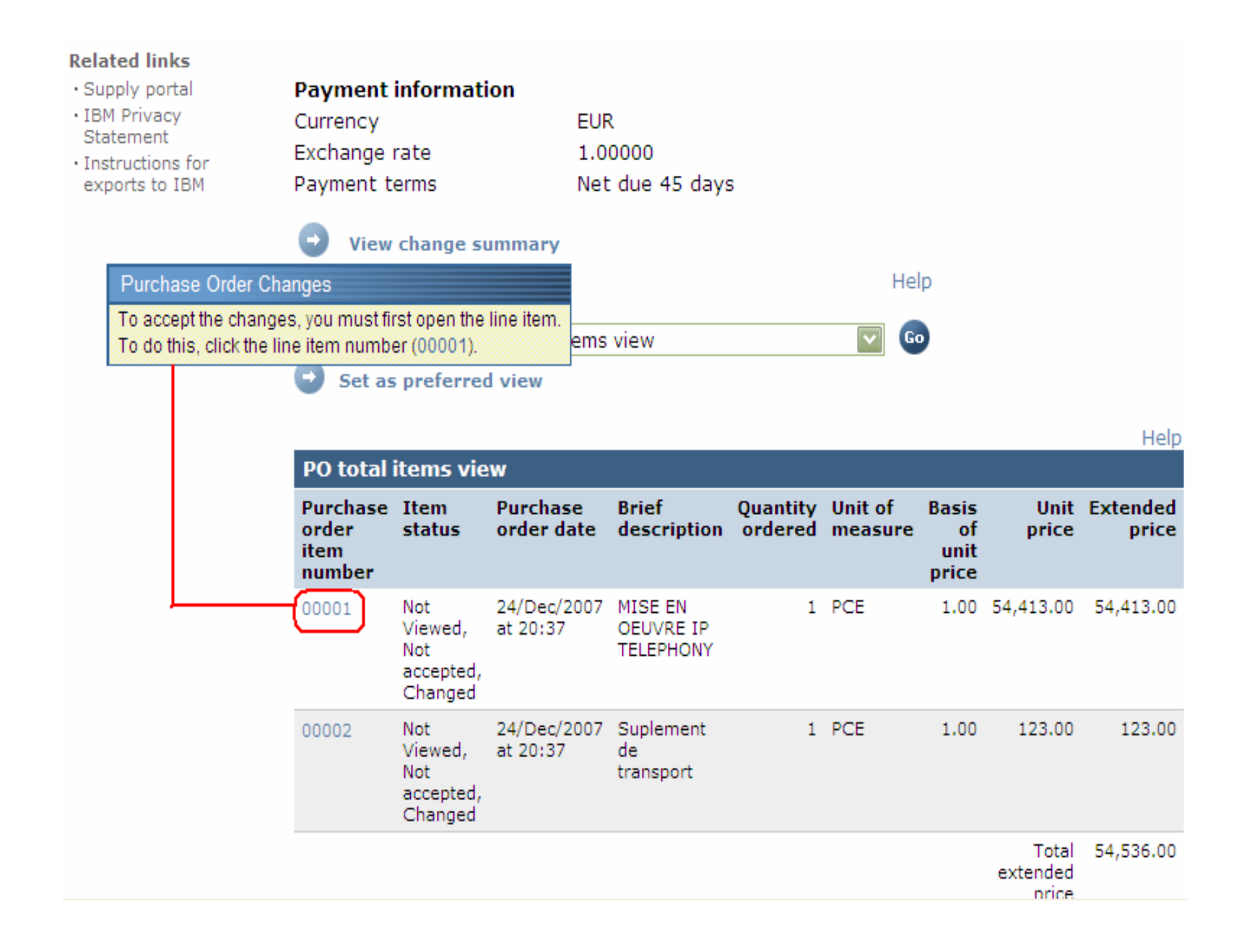

| Web Order and<br>Invoice (WOI)                                       | > Purchase orders > Purchase                           | e order details >                                         |
|----------------------------------------------------------------------|--------------------------------------------------------|-----------------------------------------------------------|
| News                                                                 | Purchase orders                                        | i                                                         |
| WOI terms and conditions                                             | Item detail                                            | * Return                                                  |
| Purchase orders                                                      |                                                        | Purchase order item text                                  |
| Invoices and credits                                                 |                                                        |                                                           |
| Rejected invoices                                                    | Purchase order summary                                 | ,                                                         |
| Remittance advices                                                   | Purchase order number                                  | 4601930214                                                |
| Protocol reports                                                     | Purchase order date                                    | 11/Oct/2007 at 01:00                                      |
| Invoice outsourcing agreement                                        | Last change date<br>Status                             | 24/Dec/2007 at 20:37<br>Not Viewed, Not accepted, Changed |
| Supplier profile                                                     | Currency                                               | EUR                                                       |
| Customer care                                                        |                                                        |                                                           |
| Feedback                                                             |                                                        |                                                           |
| Help                                                                 | Purchase order item number                             | 00001                                                     |
| Contacts                                                             | Quantity ordered                                       | 1                                                         |
| Glossary                                                             | Unit of measure                                        | Purchase Order Changes                                    |
| Resource links                                                       | Basis of unit price                                    | Click the "I accept this item" button                     |
| Purchase order                                                       | Unit price                                             | to accept the changes.                                    |
| terms and conditions                                                 | Extended price                                         | 54,413.00                                                 |
|                                                                      | Brief description                                      | MISE EN OEUVRE IP TELEPHONY                               |
| Related links <ul> <li>Supply portal</li> <li>IBM Privacy</li> </ul> | Requisition tracking number<br>Requisition item number | 0                                                         |
| Statement                                                            | Schedule of delivery                                   |                                                           |
| <ul> <li>Instructions for<br/>exports to IBM</li> </ul>              | Delivery date Delive                                   | ery time Request quantity                                 |
|                                                                      | 2007-10-18                                             | 1.00000                                                   |
|                                                                      | l accept this item                                     | I do not accept this item                                 |
|                                                                      | Contact information B                                  | Borislav Nikitov                                          |
|                                                                      | Phone 3                                                | 359-24039567                                              |

| TRM.                           | United Kingdom                                        | Search                                                         |         |
|--------------------------------|-------------------------------------------------------|----------------------------------------------------------------|---------|
|                                | Home   Products & services   Support &                | downloads 📋 My account                                         |         |
| → Select a count <del>ry</del> | Global procurement > Procurement portal > We<br>>     | b Order and Invoice (WOI) > Purchase orders > Purchase Order [ | Detail: |
| Web Order and Invoice<br>(WOI) | Purchase orders<br>Confirm acceptance (CA)            | Purchase Order Changes                                         |         |
| News                           |                                                       | Confirm your acceptance by                                     |         |
| WOI terms and conditions       |                                                       | clicking the "OK" button now.                                  |         |
| Purchase orders                |                                                       |                                                                |         |
| Invoices and credits           | Purchase Order Number:<br>Purchase Order Item Number: | 4600010469                                                     |         |
| Rejected invoices              | Furchase of der Rein Humber.                          | 00001                                                          |         |
| Remittance advices             | Click "Ok" below to confirm accentance of cha         | ngee to this line item                                         |         |
| Protocol reports               | Chick OK below to commin acceptance of cha            | Click here                                                     |         |
| Supplier profile               |                                                       | Ok Cancel                                                      |         |
| Feedback                       |                                                       |                                                                |         |
| Help                           |                                                       |                                                                |         |
| Contacts                       |                                                       |                                                                |         |

The purchase order change has now been accepted. Scroll down this page.

| Supplier profile                                                                                       | Last change date                                                                                                    | 24/Dec/2007 at 20:37                     |                                           |  |  |  |
|----------------------------------------------------------------------------------------------------|----------------------------------------------------------------------------------------------------|------------------------------------------|-------------------------------------------|--|--|--|
| Customer care                                                                                          | Status                                                                                                    | Not viewed                               | Help                                      |  |  |  |
| Feedback                                                                                               |                                                                                                    |                                          |                                           |  |  |  |
| Help                                                                                                   |                                                                                                    |                                          |                                           |  |  |  |
| Contacts                                                                                               |                                                                                                    |                                          |                                           |  |  |  |
| Glossary                                                                                               | Supplier                                                                                                    |                                          |                                           |  |  |  |
| Resource links                                                                                         | Supplier name                                                                                                    | LINITED                                  |                                           |  |  |  |
| Purchase order<br>terms and conditions                                                                 | Supplier number                                                                                                    | 1000236178                               | Help                                      |  |  |  |
|                                                                                                    |                                                                                                    | Purchase C                               | Order Changes [continue]                  |  |  |  |
| Related links<br>• Supply portal<br>• IBM Privacy<br>Statement<br>• Instructions for<br>exports to IBM | Payment information<br>Currency<br>Exchange rate<br>Payment terms<br>View change summar                                                   | EUR<br>1.00000<br>Net due 45 days        | ccepted, you have the option to<br>voice. |  |  |  |
|                                                                                                    | <ul> <li>Simulate create invoi</li> <li>View of items list PO tota</li> <li>Set as preferred view</li> <li>PO total items view</li> </ul> | ice from purchase order<br>Il items view | Help<br>Go                                |  |  |  |

| Purchase<br>order<br>item<br>number | Item<br>status | Purchase<br>order date  | Brief<br>description | Quantity<br>ordered | Unit of<br>measure | Basis<br>of<br>unit<br>price | Unit<br>price | Extended<br>price |
|-------------------------------------|----------------|-------------------------|----------------------|---------------------|--------------------|------------------------------|---------------|-------------------|
| 00001                               | Not<br>Viewed. | 24/Dec/2007<br>at 20:37 | MISE EN<br>OEUVRE IP | 1                   | PCE                | 1.00                         | 54,413.00     | 54,413.00         |

Help

#### **INVOICES AND CREDITS**

When you create a new invoice or credit, you must always start at the purchase order.

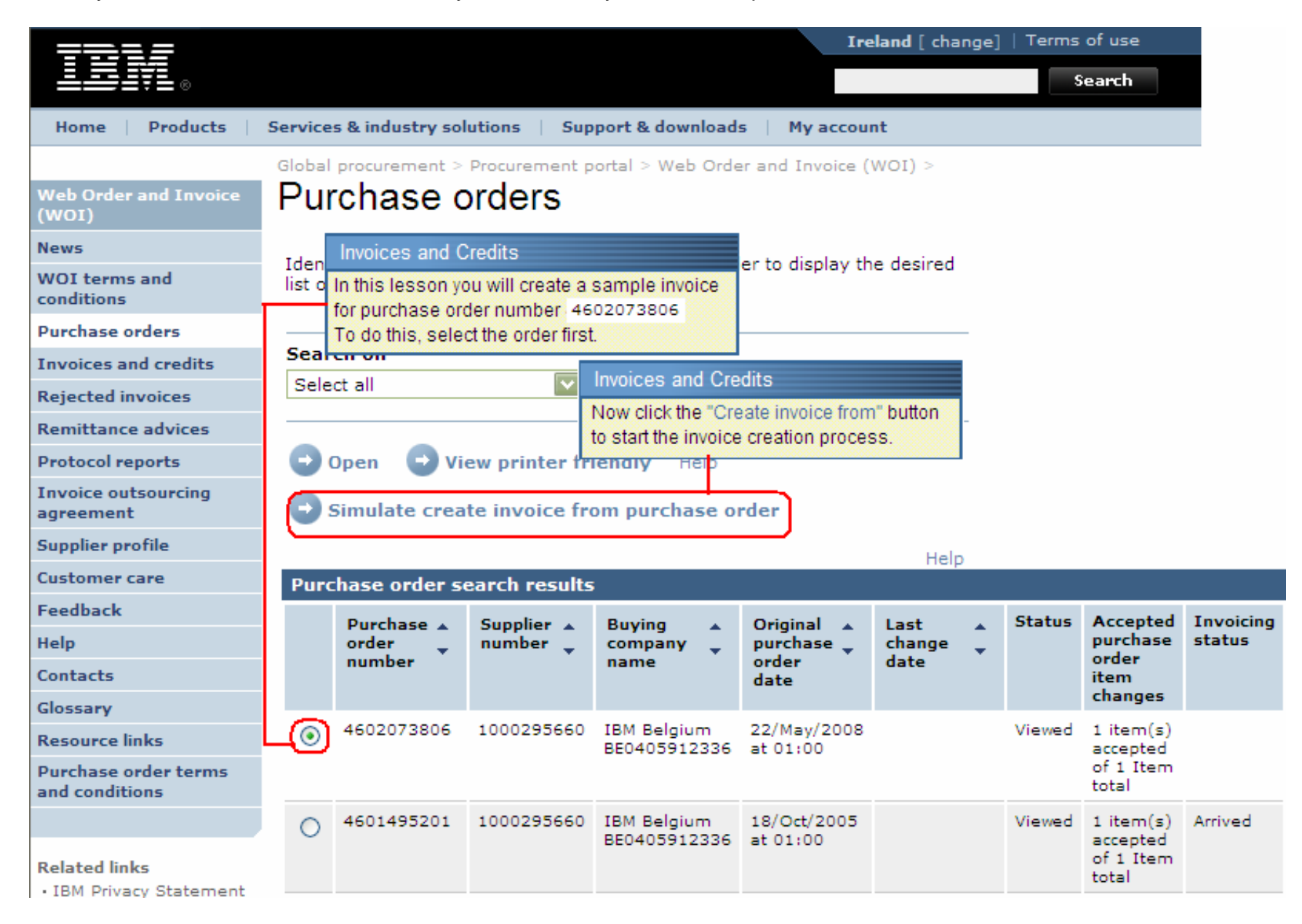

| Image: Products       Services & industry solutions       Support & downloads       My account         Web Order and Invoice<br>(wori)       Invoices and Credits       Continue         News       Initial definitions (BE)       Invoices and Credits       You are now on the main invoice screen. Since the invoice is<br>created from the purchase order, you will see that a number<br>of fields are already completed for you.         WOI terms and<br>conditions       Note - This browser session will be terminateeun under is no accurity within<br>30 minutes.         Purchase orders       The fields indicated with an asterisk (*) are required.         Invoices and credits       Heip         Remittance advices       Bill to name       IBM Belgium BE0405912336         Purchase order number       4602073806         Purchase order date       22 May 2008         Supplier invoice date*       Sup / August v / 2008 v         Supplier invoice date*       Supplier invoice date*         Supplier profile       Invoice roterie         Invoice outsourcing<br>agreement       Simulate continue         Supplier profile       Invoice and Credits         Contacts       Invoices and Credits         Contacts       Invoice and Credits         Contacts       Invoice and Credits         Contacts       Invoice of the invoice. This date can be changed. The current date is the default date                                                                                                    |                                  |            | Ireland [change]   Terms of use                                                                                                    |
|----------------------------------------------------------------------------------------------------|----------------------------------|------------|----------------------------------------------------------------------------------------------------|
| Home       Products       Services & industry solutions       Support & downloads       My account         Web Order and Invoice<br>(woii)       Invoices and Credits       Invoices and Credits       Continue         News       Initial definitions (BE)       Invoices and Credits       You are now on the main invoice screen. Since the invoice is created from the purchase order, you will see that a number of fields are already completed for you.         WOI terms and conditions       Note - This browser session will be terrimitated in uncreated for you.       Note - This browser session will be terrimitated in uncreated for you.         Purchase orders       The fields indicated with an asterisk (*) are required.       Help         Rejected invoices       Bill to name       IBM Belgium BE0405912336         Purchase order date       22 May 2008       Supplier invoice date*         Supplier invoice date*       S ♥ / August ♥ / 2008 ♥       Supplier invoice date*         Supplier profile       Invoices and Credits       -Select one         Customer care       Simulate continue       -Select one         Feedback       Invoice and Credits       Credit         Help       Invoice and Credits       Contacts       Invoice and Credits         Glossary       Invoice and Credits       Contacts       Invoice and Credits         Invoice oreredit       Date after which the                                                                                                    |                                  | 6          | Search                                                                                                    |
| Web Order and Invoice<br>(wo1)       Invoices and Credits       [continue]         News       Initial definitions (BE)       You are now on the main invoice screen. Since the invoice is created from the purchase order, you will see that a number of fields are already completed for you.         WO1 terms and conditions       Note - This browser session will be terminated in there is no activity within 30 minutes.         Purchase orders       The fields indicated with an asterisk (*) are required.         Invoices and credits       Help         Remittance advices       Purchase order number         Purchase orders       Bill to name         Invoice outsourcing agreement       Supplier invoice date         Supplier profile       Supplier invoice date         Trovice type*      Select one         Supplier profile       Invoices and Credits         Contacts       Invoices and Credits         Contacts       Invoice and Credits         Contacts       Invoice and Credits         Contacts       Invoice and Credits         Contacts       Invoice and Credits         Contacts       Invoice and Credits         Contacts       Invoice         Invoice and Credits       Contacts         Invoice and Credits       Contacts         Invoice bate:       Date of the invoice. This date c                                                                                                    | Home Pro                         | oducts     | Services & industry solutions Support & downloads My account                                                                                |
| Web Order and Invoice<br>(woi)       Invoices and credits         News       Initial definitions (BE)         WOI terms and<br>conditions       Note - This browser session will be terminated in diere is to activity widher<br>30 minutes.         Purchase orders       The fields indicated with an asterisk (*) are required.         Invoices and credits       Help         Remittance advices       Purchase order number<br>Purchase order date         Supplier invoice date*       Supplier invoice date*         Supplier profile       Simulate continue         Invoice outsourcing<br>agreement       Simulate continue         Supplier profile       Invoice s and Credits         Contacts       Invoice and Credits         Help       Contacts         Invoice Date:       Date of the invoice. This date can be changed. The current date is the default date.         Resource links       Tax Date:       Date after which the buying party can claim back VAT. It is not necessary for you to change this do                                                                                                    |                                  |            | Global procurement > Procurement porta Invoices and Credits [continue]                                                                      |
| News       Initial definitions (BE)       created from the purchase order, you will see that a number of fields are already completed for you.         WOI terms and conditions       Note - This browser session will be terminated in the terminated in th | Web Order and                    | Invoice    | Invoices and credits You are now on the main invoice screen. Since the invoice is                                                           |
| WOI terms and conditions       Note - This browser session will be terminated in there is no activity within 30 minutes.         Purchase orders       The fields indicated with an asterisk (*) are required.         Invoices and credits       Help         Rejected invoices       Bill to name       IBM Belgium BE0405912336         Purchase order date       22 May 2008         Protocol reports       Supplier invoice date*       5 🗸 / August 🗸 / 2008 🖍         Supplier profile       Invoice type*      Select one         Customer care      Select one       Credit         Feedback       Date of the invoice. This date can be changed. The current date is the default date.         Resource links       Tax Date:       Date of the invoice. This date can be changed. The current date is the default date.         Resource links       Tax Date:       Date after which the buying party can claim back VAT. It is not necessary for you to change this d         Purchase order       Invoice or Credit. The default value for this field is "Invoice". When you want to create a credit noted                                                                                                    | News                             |            | Initial definitions (BE) created from the purchase order, you will see that a number                                                        |
| Invoice order       Invoice invoice         Bill to name       IBM Belgium BE0405912336         Purchase orders       Bill to name         Purchase order date       22 May 2008         Protocol reports       Supplier invoice date*         Supplier profile       Invoice type*         Invoice outsourcing       Tax date*         Supplier profile       Invoice type*         Contacts       Invoice and Credits         Feedback       Poice and Credits         Help       Contacts         Invoice Date:       Date of the invoice. This date can be changed. The current date is the default date.         Resource links       Tax Date:         Date after which the buying party can claim back VAT. It is not necessary for you to change this default value for this field is "Invoice". When you want to create a credit note:                                                                                                    | WOI terms and                    | 4          | of fields are already completed for you.                                                                                                    |
| Purchase orders       The fields indicated with an asterisk (*) are required.         Invoices and credits       Help         Rejected invoices       Bill to name       IBM Belgium BE0405912336         Remittance advices       Purchase order number       4602073806         Protocol reports       Supplier invoice date*       S ♥ / August ♥ / 2008 ♥         Supplier profile       Throice type*      Select one         Customer care       Simulate continue      Select one         Feedback       Date of the invoice. This date can be changed. The current date is the default date.       Contacts         Invoice links       Tax Date:       Date after which the buying party can claim back VAT. It is not necessary for you to change this d         Purchase order       Invoice or Credit. The default value for this field is "Invoice". When you want to create a credit note                                                                                                    | conditions                       |            | 30 minutes.                                                                                                    |
| Invoices and credits       Help         Rejected invoices       Bill to name       IBM Belgium BE0405912336         Remittance advices       Purchase order number       4602073806         Protocol reports       Supplier invoice date*       5 ♥ / August ♥ / 2008 ♥         Supplier profile       Tax date*       5 ♥ / August ♥ / 2008 ♥         Supplier profile       Invoice type*      Select one         Customer care      Select one      Select one         Feedback       Invoice s and Credits       Credit       Help         Contacts       Invoice bate:       Date of the invoice. This date can be changed. The current date is the default date.       Contacts         Resource links       Tax Date:       Date after which the buying party can claim back VAT. It is not necessary for you to change this date and conditions         Purchase order       Invoice Type:       Invoice or Credit. The default value for this field is "Invoice". When you want to create a credit not other the default of the invoice. The default value for this field is "Invoice". When you want to create a credit not other the default value for this field is "Invoice". When you want to create a credit not other the default value for this field is "Invoice". When you want to create a credit not other the default value for this field is "Invoice". When you want to create a credit not other the default value for this field is "Invoice". When you want to create a credit not other the default value for this field is "Invoice". When you want to create a                                                                                                    | Purchase order                   | <b>'</b> 5 | The fields indicated with an asterisk (*) are required.                                                                                     |
| Rejected invoices       Bill to name       IBM Belgium BE0405912336         Remittance advices       Purchase order number       4602073806         Protocol reports       Supplier invoice date*       22 May 2008         Invoice outsourcing agreement       Supplier invoice date*       5 ♥ / August ♥ / 2008 ♥         Supplier profile       Invoice type*      Select one         Customer care       Invoice type*      Select one         Feedback       Finulate continue       Credit Invoice         Help       Invoice and Credits       Code after which the buying party can claim back VAT. It is not necessary for you to change this date and conditions         Invoice Type:       Invoice or Credit. The default value for this field is "Invoice". When you want to create a credit not one-                                                                                                    | Invoices and cr                  | redits     | Help                                                                                                    |
| Remittance advices       Purchase order number       4602073806         Protocol reports       Purchase order date       22 May 2008         Invoice outsourcing agreement       Supplier invoice date*       5 ♥ / August ♥ / 2008 ♥         Supplier profile       Invoice type*      Select one         Customer care       ● Simulate continue      Select one         Feedback       ● Simulate continue       Credit Invoice         Help       Invoice bate:       Date of the invoice. This date can be changed. The current date is the default date.         Contacts       Invoice Date:       Date after which the buying party can claim back VAT. It is not necessary for you to change this date can default value for this field is "Invoice". When you want to create a credit noted and conditions                                                                                                    | Rejected invoic                  | es         | Bill to name IBM Belgium BE0405912336                                                                                                    |
| Protocol reports       Supplier invoice date*       22 May 2008         Invoice outsourcing agreement       Supplier invoice date*       5 ♥ / August ♥ / 2008 ♥         Supplier profile       Invoice type*      Select one         Customer care       Invoice simulate continue      Select one         Feedback       Invoice simulate continue       Credit<br>Invoice       Help         Contacts       Invoice sand Credits       Co         Glossary       Invoice Date:       Date of the invoice. This date can be changed. The current date is the default date.         Resource links       Tax Date:       Date after which the buying party can claim back VAT. It is not necessary for you to change this date and conditions         Purchase order and credits       Invoice Type:       Invoice or Credit. The default value for this field is "Invoice". When you want to create a credit note                                                                                                    | Remittance adv                   | vices      | Purchase order number 4602073806                                                                                                    |
| Invoice outsourcing agreement       Supplier Invoice date*       Supplier Invoice date*       Supplier Invoice date*       Supplier Invoice date*       Supplier Invoice date*       Supplier Invoice date*       Supplier Invoice date*       Supplier Invoice date*       Supplier Invoice date*       Supplier Invoice date*       Supplier Invoice date*       Supplier Invoice date*       Supplier Invoice date*       Supplier Invoice date*       Supplier Invoice Invoice type*      Select one       Supplier Invoice      Select one       Credit       Credit       Help       Help       Contacts       Invoices and Credits       Conditions       Conditions       Conditions       Contacts       Invoice Date:       Date of the invoice. This date can be changed. The current date is the default date.       Conditions       Contacts       Invoice Date:       Date after which the buying party can claim back VAT. It is not necessary for you to change this date         Purchase order and conditions       Invoice Type:       Invoice or Credit. The default value for this field is "Invoice". When you want to create a credit note                                                                                                    | Protocol report                  | ts         | Supplies invoice date 22 May 2008                                                                                                    |
| Supplier profile       Invoice type*      Select one         Customer care      Select one       Credit         Feedback      Select one       Credit         Help       Invoices and Credits       [Co         Glossary       Invoice Date:       Date of the invoice. This date can be changed. The current date is the default date.         Resource links       Tax Date:       Date after which the buying party can claim back VAT. It is not necessary for you to change this date can default value for this field is "Invoice". When you want to create a credit noted and conditions                                                                                                    | Invoice outsour                  | rcing      | Tax date* 5 V / August V / 2008 V                                                                                                    |
| Customer care      Select one         Feedback      Select one         Help       Contacts         Invoices and Credits       [Contacts]         Glossary       Invoice Date:       Date of the invoice. This date can be changed. The current date is the default date.         Resource links       Tax Date:       Date after which the buying party can claim back VAT. It is not necessary for you to change this date and conditions         Purchase order and conditions       Invoice Type:       Invoice or Credit. The default value for this field is "Invoice". When you want to create a credit note                                                                                                    | Supplier profile                 |            | (Invoice type*)                                                                                                    |
| Feedback       Simulate continue       Credit<br>Invoice       Help         Contacts       Invoices and Credits       [Contacts]         Glossary       Invoice Date:       Date of the invoice. This date can be changed. The current date is the default date.       [Contacts]         Resource links       Tax Date:       Date after which the buying party can claim back VAT. It is not necessary for you to change this date and conditions       Invoice Type:       Invoice or Credit. The default value for this field is "Invoice". When you want to create a credit note                                                                                                    | Customer care                    |            | Select one                                                                                                    |
| Help         Contacts       Invoices and Credits       [Contacts]         Glossary       Invoice Date:       Date of the invoice. This date can be changed. The current date is the default date.         Resource links       Tax Date:       Date after which the buying party can claim back VAT. It is not necessary for you to change this date and conditions         Purchase order and conditions       Invoice Type:       Invoice or Credit. The default value for this field is "Invoice". When you want to create a credit note                                                                                                    | Feedback                         |            | Simulate continue Credit Help                                                                                                    |
| Contacts       Invoices and Credits       [Contacts]         Glossary       Invoice Date:       Date of the invoice. This date can be changed. The current date is the default date.         Resource links       Tax Date:       Date after which the buying party can claim back VAT. It is not necessary for you to change this date and conditions         Purchase order and conditions       Invoice Type:       Invoice or Credit. The default value for this field is "Invoice". When you want to create a credit note                                                                                                    | Help                             |            |                                                                                                    |
| Glossary       Invoice Date:       Date of the invoice. This date can be changed. The current date is the default date.         Resource links       Tax Date:       Date after which the buying party can claim back VAT. It is not necessary for you to change this date.         Purchase order and conditions       Invoice Type:       Invoice or Credit. The default value for this field is "Invoice". When you want to create a credit note                                                                                                    | Contacts                         | Invoices   | and Credits                                                                                                    |
| Resource links         Tax Date:         Date after which the buying party can claim back VAT. It is not necessary for you to change this data and conditions           Purchase order and conditions         Invoice Type:         Invoice or Credit. The default value for this field is "Invoice". When you want to create a credit note                                                                                                    | Glossary                         | Invoice D  | Date: Date of the invoice. This date can be changed. The current date is the default date.                                                  |
| Purchase order<br>and conditions Invoice Type: Invoice or Credit. The default value for this field is "Invoice". When you want to create a credit note                                                                                                    | Resource links                   | Tax Date:  | Date after which the buying party can claim back VAT. It is not necessary for you to change this data                                       |
| select "Credit" in this field                                                                                                    | Purchase order<br>and conditions | Invoice Ty | ype: Invoice or Credit. The default value for this field is "Invoice". When you want to create a credit note, select "Credit" in this field |

| TUN                                                    |                                                          |                                   | Invoice           | s and Cr                       | redits                                                       |                                                               |                                                                                 | ,                                                                                                    |                                                           |                                                       |                                                                                | [continue]                                                                 |                                                                                                    |
|--------------------------------------------------------|----------------------------------------------------------|-----------------------------------|-------------------|--------------------------------|--------------------------------------------------------------|---------------------------------------------------------------|---------------------------------------------------------------------------------|----------------------------------------------------------------------------------------------------|-----------------------------------------------------------|-------------------------------------------------------|--------------------------------------------------------------------------------|----------------------------------------------------------------------------|----------------------------------------------------------------------------------------------------|
| Home   Products  <br>eb Order and Invoice              | Services & industry solution<br>Global procurement > Pro | ns   Support 8<br>curement portal | Invoice<br>Exchan | Number<br>Ige Rate:            | Number y<br>one invoi<br>records in<br>The rate<br>cases the | you spec<br>ce, it ma<br>n your in<br>of exchai<br>e currence | tify to identify<br>y not be use<br>ternal admir<br>nge betweer<br>cies are the | the invoice. This<br>d on another involution<br>distration.<br>In the currency of<br>same, therefore | number sh<br>bice). The in<br>the order an<br>the exchang | ould be a<br>voice num<br>d the curre<br>e rate is 1. | unique number (on<br>ber should match ir<br>ency of the invoice. Ir<br>00 .    | ce used on<br>nvoice<br>n most                                             |                                                                                                    |
| VOI)                                                   | Processing options (B                                    |                                   | Copy Te           | ext:                           | Place a c                                                    | heck ma                                                       | ırk (🗸) in this                                                                 | s field to copy the                                                                                  | purchase o                                                | rder text (d                                          | escriptions) to the i                                                          | nvoice.                                                                    |                                                                                                    |
| 9W5                                                    | i i occosnig options (o                                  | -7                                |                   |                                | Inv                                                          | voices a                                                      | nd Credits                                                                      |                                                                                                    |                                                           |                                                       | [continue]                                                                     |                                                                            |                                                                                                    |
| OI terms and<br>nditions                               | Note - This browser sess<br>30 minutes.                  | ion will be termi                 | inated if th      | ere is no                      | o activi<br>Th                                               | e Invoice                                                     | Item Numb                                                                       | er is used to der                                                                                    | ote the seq                                               | uence in w                                            | hich items                                                                     |                                                                            |                                                                                                    |
| irchase orders                                         | The fields indicated with                                | an asterisk (*) a                 | are require       | ed.                            | the                                                          | erefore th                                                    | ie invoice lin                                                                  | e item number is                                                                                     | allere is only<br>s '1'                                   | one line t                                            | o invoice,                                                                     |                                                                            |                                                                                                    |
| voices and credits                                     |                                                          |                                   |                   |                                | Us                                                           | ually the                                                     | invoice item                                                                    | n number is the s                                                                                    | ame as the                                                | purchase                                              | order item                                                                     |                                                                            |                                                                                                    |
| jected invoices                                        | Bill to name                                             | IBM Belgium                       | BE0405912         | 2336                           | nu                                                           | mber. Ite                                                     | ms are nun                                                                      | nbered sequentia                                                                                     | ally. The first                                           | item you i                                            | nvoice is always                                                               |                                                                            |                                                                                                    |
| mittance advices                                       | Purchase order number                                    | 4602073806                        |                   |                                | nu                                                           | mber 1,                                                       | the second i                                                                    | s always numbe                                                                                       | r 2, etcetera                                             | •                                                     |                                                                                |                                                                            |                                                                                                    |
| otocol reports                                         | Purchase order date<br>Supplier invoice date             | 22 May 2008                       | 08                |                                |                                                              |                                                               | a 15                                                                            |                                                                                                    |                                                           |                                                       |                                                                                |                                                                            |                                                                                                    |
| voice outsourcing<br>reement                           | Tax date                                                 | 05 August 200                     | 08                |                                | Invoid<br>Invoid                                             | es and<br>e Quant                                             | Credits                                                                         |                                                                                                    | [cont                                                     | nuej                                                  |                                                                                |                                                                            |                                                                                                    |
| pplier profile                                         | Invoice type                                             | Invoice                           |                   |                                | Here y                                                       | ou can s                                                      | see the requ                                                                    | ired quantity. If th                                                                                 | e unit of me                                              | asure                                                 |                                                                                |                                                                            |                                                                                                    |
| stomer care                                            | Supplier invoice number                                  | * 12345678tes                     | t                 |                                | is PC                                                        | E (Piece:                                                     | s) or HUR (H                                                                    | lours), then the c                                                                                   | uantity is th                                             | 9                                                     |                                                                                |                                                                            |                                                                                                    |
| edback                                                 | Currency                                                 | EUR                               |                   |                                | is UL                                                        | (Unitless                                                     | s). In such c                                                                   | ases the quantity                                                                                    | is always 1                                               | sule                                                  |                                                                                |                                                                            |                                                                                                    |
| lp                                                     | Exchange rate                                            | 1.00000 EUR                       |                   |                                | You ca                                                       | an chang                                                      | e the quant                                                                     | ity (eg part invoic                                                                                  | e) when the                                               | unit                                                  |                                                                                |                                                                            |                                                                                                    |
| intacts                                                | Supplier number                                          | TEST SUPPL                        | IER               |                                | of me                                                        | asure is                                                      | not UL.                                                                         |                                                                                                    |                                                           |                                                       |                                                                                |                                                                            |                                                                                                    |
| ossary                                                 | Tax country                                              | Belgium-Dom                       | nestic invoi      | ice                            |                                                              |                                                               |                                                                                 |                                                                                                    | Invoices a                                                | nd Credits                                            |                                                                                | [co                                                                        | ntinue]                                                                                                    |
| source links                                           | Copy purchase orde                                       | r items text to in                | voice item        | IS                             |                                                              |                                                               |                                                                                 |                                                                                                    | Unit Price:                                               |                                                       |                                                                                |                                                                            |                                                                                                    |
| irchase order terms                                    | <u> </u>                                                 |                                   |                   |                                |                                                              |                                                               |                                                                                 |                                                                                                    | The unit pri                                              | ce is the p                                           | rice per item (price                                                           | per piece, hou                                                             | rly rate,                                                                                                    |
| d conditions                                           | Acceptable purchase                                      | order items                       | Mark to c         | onv the                        | nurchase                                                     | e order                                                       | item to th                                                                      | e invoice                                                                                            | etc). When                                                | he unit of                                            | measure is UL (uni                                                             | tless) the unit                                                            | price is                                                                                                    |
|                                                        | Dunchasa Driefda                                         | anistian T                        |                   |                                | 11-24-56                                                     | Denie                                                         | Helt evice                                                                      | WOI                                                                                                  | the total val                                             | ue of the o                                           | rder.                                                                          |                                                                            |                                                                                                    |
| elated links<br>IBM Privacy Statement<br>Supply portal | order<br>item<br>number                                  | n n                               | item q<br>umber   | quantity                       | measure                                                      | of<br>unit<br>price                                           | Unit price                                                                      | quantity/amou<br>invoiced to dat                                                                     | int<br>e                                                  | e                                                     |                                                                                |                                                                            |                                                                                                    |
| Instructions for exports                               | 00001 463BBET                                            | SC608210079                       | 1 1.0             | 000                            | Piece                                                        | 1.000                                                         | 3,720.000                                                                       | 0.000/0.00                                                                                           | Sele                                                      | t one                                                 |                                                                                |                                                                            |                                                                                                    |
| to IBM                                                 | and engi                                                 | neering                           |                   |                                | (PCE)                                                        |                                                               |                                                                                 |                                                                                                    | Selec                                                     | t one                                                 | Invoices and Cr                                                                | redits                                                                     | fcontie                                                                                                    |
| web reporting                                          |                                                          | _                                 |                   | Invoice                        | s and Cred                                                   | lits                                                          |                                                                                 | [continue]                                                                                           | 0%                                                        |                                                       | Tay Pater                                                                      | ouno                                                                       |                                                                                                    |
|                                                        | Select all Help                                          | e Back                            | X Cane            | Quantit<br>This is a<br>amount | y / Amount<br>a "counter"<br>ts invoiced l                   | Invoice<br>which ke<br>by you.                                | to Date:<br>eeps track of                                                       | quantities and                                                                                       | 3%<br>3% Lu:<br>6%<br>6% Lu:<br>12%                       | cembourg                                              | Here you will nee<br>goods/services y<br>cases you may h<br>that are not valid | ed to choose th<br>you invoice. Ple<br>nave tax rates a<br>for your countr | te tax (VAT) rate for the solution of the solution of the solu |
| About IBM Privacy                                      | Contact                                                  |                                   |                   |                                |                                                              |                                                               |                                                                                 |                                                                                                    | 15% L                                                     | ixembour                                              | g - 15% non-reclai                                                             | imable                                                                     |                                                                                                    |

| tele                         |                                                                        | Invoices and Credits      |                                                                  |                                            |                           | [continue]                                                      |                           |
|------------------------------|------------------------------------------------------------------------|---------------------------|------------------------------------------------------------------|--------------------------------------------|---------------------------|-----------------------------------------------------------------|---------------------------|
| ▆▆▆▋▋                        |                                                                        | Invoice Number: Nur       | mber you specify to identify the                                 | invoice. This num                          | nber should be a uniqu    | e number (once used on                                          |                           |
| Home   Products              | Services & industry solutions   Support &                              | one                       | e invoice, it may not be used on                                 | another invoice).                          | The invoice number s      | hould match invoice                                             |                           |
|                              | Global procurement > Procurement portal >                              | Exchange Rate: The        | e rate of exchange between the                                   | currency of the or                         | rder and the currency o   | f the invoice. In most                                          |                           |
| eb Order and Invoice         | Invoices and credits                                                   | cas                       | ses the currencies are the same                                  | e, therefore the ex                        | xchange rate is 1.00.     |                                                                 |                           |
| VOI)                         | Processing options (BE)                                                | Copy Text: Plac           | ce a check mark (🗸) in this field                                | d to copy the purcl                        | hase order text (descri   | ptions) to the invoice.                                         |                           |
| :W5                          |                                                                        |                           | Invoices and Credits                                             |                                            |                           | [continue]                                                      |                           |
| OI terms and nditions        | Note - This browser session will be termin<br>30 minutes.              | ated if there is no activ | The Invoice Item Number is                                       | used to denote the                         | he sequence in which      | items                                                           |                           |
| irchase orders               | The fields indicated with an asterisk (*) and                          | re required.              | therefore the invoice line iter                                  | m number is '1'                            | is only one line to hive  | ice,                                                            |                           |
| voices and credits           |                                                                        |                           | Usually the invoice item nur                                     | nber is the same                           | as the purchase orde      | ritem                                                           |                           |
| ejected invoices             | Bill to name IBM Belgium B                                             | E0405912336               | number. Items are numbere                                        | ed sequentially. T                         | he first item you invoic  | e is always                                                     |                           |
| mittance advices             | Purchase order number 4602073806                                       |                           | number 1, the second is alv                                      | vays number 2, e                           | tcetera.                  |                                                                 |                           |
| otocol reports               | Purchase order date 22 May 2008<br>Supplier invoice date 05 August 200 | . /                       |                                                                  |                                            | F1                        |                                                                 |                           |
| voice outsourcing<br>reement | Tax date 05 August 200<br>Invoice type Invoice                         |                           | Invoices and Credits                                             |                                            | [continue]                |                                                                 |                           |
| pplier profile               |                                                                        | / !                       | Here you can see the required                                    | quantity. If the uni                       | it of measure             |                                                                 |                           |
| stomer care                  | Supplier invoice number* 12345678test                                  |                           | IS PCE (Pieces) or HUR (Hours<br>number of nieces or hours. In t | s), then the quanti<br>his case the unit ( | ity is the                |                                                                 |                           |
| edback                       | Currency EUR                                                           | /                         | is UL (Unitless). In such cases                                  | the quantity is all                        | ways 1.                   |                                                                 |                           |
| elp                          | Exchange rate 1.00000 EUR                                              |                           | You can change the quantity (e                                   | g part invoice) wh                         | ien the unit              |                                                                 |                           |
| intacts                      | Supplier number TEST_SUPPL                                             | LER .                     | of measure is not UL.                                            |                                            |                           |                                                                 |                           |
| ossary                       | Tax country Belgium-Dome                                               | stic invoice              |                                                                  | Invo                                       | ices and Credits          | [co                                                             | ntinue]                   |
| source links                 | Copy purchase order items text to inv                                  | oice items                |                                                                  | Unit                                       | Price:                    |                                                                 |                           |
| irchase order terms          | —                                                                      |                           |                                                                  | The                                        | unit price is the price p | er item (price per piece, hou                                   | rly rate,                 |
| d conditions                 | Acceptable purchase order items. M                                     | lark to copy the pure     | chase order item to the in                                       | voice. etc).                               | When the unit of meas     | ure is UL (unitless) the unit                                   | price is                  |
|                              | Durchase Brief description In                                          | Tauria IIait              | of Pasis Unit-price W/                                           | the to                                     | otal value of the order.  |                                                                 |                           |
| lated links                  | order                                                                  | item quantity mea         | asure of que                                                     | intity/amount                              | lax rate                  |                                                                 |                           |
| IBM Privacy Statement        | number nu                                                              |                           | price                                                            | oiced to date                              |                           |                                                                 |                           |
| Instructions for exports     | 00001 463BBETSC608210079                                               | L 1.000 Piece             | 1.000 3,720.000 0.00                                             | 0/0.00                                     | Select one                |                                                                 |                           |
| to IBM<br>Web reporting      | and engineering                                                        | (PCE)                     |                                                                  | A [                                        | Select one                | voices and Credits                                              | [continue]                |
| neo reporting                |                                                                        | Invoices and              | d Credits                                                        | [continue]                                 | 2.73%                     | Tax Rate:                                                       |                           |
|                              | Select all Help                                                        | Quantity / Am             | nount Invoice to Date:                                           |                                            | 3%                        | re you will need to choose th                                   | ie tax (VAT) rate for the |
|                              |                                                                        | This is a "cou            | unter" which keeps track of qua                                  | ntities and                                | 6% go                     | ods/services you invoice. Ple                                   | ase note, that in some    |
|                              | Simulate continue                                                      | amounts invo              | biced by you.                                                    | e                                          | 6% Luxembourg - Ca        | ses you may have tax rates a<br>at are not valid for your count | vailable for selection    |
|                              |                                                                        | -                         |                                                                  | 1                                          | 15%                       |                                                                 | J.                        |
| About IBM Privacy            | Contact                                                                |                           |                                                                  | 1                                          | 15% Luxembourg - 1        | % non-reclaimable                                               |                           |

| 77315                                                                                     |                                                 |                                                                                                    |                                             |                     |                    | I                                                                  | reland [char | nge]   Terms of use                                      | :                            |             |                   |
|-------------------------------------------------------------------------------------------|-------------------------------------------------|----------------------------------------------------------------------------------------------------|---------------------------------------------|---------------------|--------------------|--------------------------------------------------------------------|--------------|----------------------------------------------------------|------------------------------|-------------|-------------------|
| ▋▟▋▋▓▋◎                                                                                   |                                                 |                                                                                                    |                                             |                     |                    |                                                                    |              | Search                                                   |                              |             |                   |
| Home Products                                                                             | Services & i                                    | ndustry solu                                                                                                    | itions   Supp                               | ort & down          | loads   I          | Му ассон                                                           | unt          |                                                          |                              |             |                   |
| Web Order and Invoice<br>(WOI)<br>News<br>WOI terms and<br>conditions                     | Global proc<br>Invoic<br>Create fro<br>Taxes ha | Global procurement > Procurement portal > Web Order and Invoice (WOI) > Invoices and credits Create from PO (BE) Taxes have been calculated automatically. |                                             |                     |                    |                                                                    |              |                                                          |                              |             |                   |
| Purchase orders                                                                           | Note - Thi<br>30 minute                         | s browser s<br>s.                                                                                                    | ession will be to                           | erminated           | if there is r      | no activi                                                          | ty within    |                                                          |                              |             |                   |
| Invoices and credits                                                                      | The fields                                      | indicated w                                                                                                    | ith an asterisk                             | (*) are rec         | quired.            |                                                                    |              |                                                          |                              |             |                   |
| Rejected invoices                                                                         |                                                 |                                                                                                    |                                             |                     |                    |                                                                    | Help         |                                                          |                              |             |                   |
| Remittance advices                                                                        | Bill to nan                                     | ne                                                                                                    | IBM Belgi                                   | um BE0405           | 5912336            | Invo                                                               | icco and Cr  | dito                                                     |                              |             | Feontinuo         |
| Protocol reports                                                                          | Purchase                                        | order numb                                                                                                    | er 46020738                                 | 06                  |                    |                                                                    | Vou will e   | e that the invoice an                                    | d tax amou                   | nte hav     | e been            |
| Invoice outsourcing<br>agreement                                                          | Purchase<br>Supplier i                          | order date<br>nvoice date                                                                                                    | 22 May 20<br>05 August                      | 008<br>t 2008       |                    | calculated by the WOI application. You have already entered        |              |                                                          |                              |             |                   |
| Supplier profile                                                                          | Tax date                                        |                                                                                                    | 05 August                                   | 2008                |                    | Should you want to change any details, then click the "Edit Items" |              |                                                          |                              |             |                   |
| Customer care                                                                             | Invoice ty                                      | pe                                                                                                    | Invoice                                     |                     |                    | button. When you do not charge VAT / Tax, then you must enter a    |              |                                                          |                              |             |                   |
| Feedback                                                                                  | Supplier i                                      | nvoice num                                                                                                    | ber 12345678                                | TEST                |                    |                                                                    | screen C     | <u>r not doing so. This i</u><br>lick the "Edit Items" b | s also done<br>outton to see | e on the    | Edit Items        |
| Help                                                                                      | Currency                                        |                                                                                                    | EUR                                         |                     |                    |                                                                    | item infor   | nation.                                                  |                              | ,           | ou can change     |
| Contacts                                                                                  | Exchange                                        | rate                                                                                                    | 1.00000 E                                   | UR                  |                    |                                                                    |              |                                                          |                              |             |                   |
| Glossary                                                                                  | Supplier n                                      | lumber                                                                                                    | 10002956<br>Belgium-E                       | OU TEST             | SUPPLIER           | ¢                                                                  |              |                                                          |                              |             |                   |
| Resource links                                                                            | Tax count                                       | i y                                                                                                    | Deigium-L                                   | Joinestic III       | IVOICE             |                                                                    |              |                                                          |                              |             |                   |
| and conditions                                                                            | Invoice ite                                     | ems (1)                                                                                                    |                                             |                     |                    |                                                                    |              |                                                          |                              | Curre       | Help<br>ncy (EUR) |
| Related links<br>• IBM Privacy Statement<br>• Supply portal<br>• Instructions for exports | Invoice<br>item<br>number                       | Purchase<br>order<br>item<br>number                                                                                                    | Brief<br>description                        | Invoice<br>quantity | Unit of<br>measure | Basis<br>of<br>unit<br>price                                       | Unit price   | WOI<br>quantity/amount<br>invoiced to date               | Item<br>total                | Tax<br>rate | Tax<br>amount     |
| to IBM<br>• Web reporting                                                                 | 001                                             | 00001                                                                                                    | Project<br>management<br>and<br>engineering | 1.000               | Piece<br>(PCE)     | 1.000                                                              | 3,720.000    | 0.000/0.00                                               | 3,720.00                     | 21%         | 781.20            |
|                                                                                           | Simu                                            | late edit i                                                                                                    | tems                                        |                     |                    |                                                                    |              | Help                                                     |                              |             |                   |

| Invoice total                                              |                                                             |                                             |                                                                                 |
|------------------------------------------------------------|-------------------------------------------------------------|---------------------------------------------|---------------------------------------------------------------------------------|
| Invoice items total                                        |                                                             | Currency (EUR)                              |                                                                                 |
| Tax total                                                  |                                                             | 781.20                                      |                                                                                 |
|                                                            |                                                             |                                             |                                                                                 |
| Invoice total                                              |                                                             | 4,501.20                                    |                                                                                 |
|                                                            | ~                                                           | Invoices and Cre                            | edits [continue]                                                                |
| Control amounts                                            |                                                             | The invoice                                 | totals have now been calculated and 2 extra fields have now appeared on the     |
| Control tax value*                                         | 781.20                                                      | invoice form                                | 1: "Control Tax Value" and "Control Total Invoice Value". You must complete     |
| Control total invoice value*                               | 4,501.20                                                    | is calculate                                | d on the invoice. In the field "Control Total Invoice Value" you must enter the |
|                                                            |                                                             | total amour                                 | it of the invoice (inclusive of tax).                                           |
| Buying company tax inf                                     | ormation                                                    | Invoices and Cre                            | edits [continue]                                                                |
| VAT registration number                                    | BE0405912336                                                | Here you can find                           | VAT/Tax information from IBM or                                                 |
| Constitution to a state of a second state                  | -                                                           | the IBM subsidiar                           | y that sent the purchase order.                                                 |
| Supplier tax information                                   | BE0097654201                                                | ר<br>ר                                      |                                                                                 |
| VAT registration number                                    |                                                             | <u> </u>                                    |                                                                                 |
| Structured communication                                   | number                                                      |                                             |                                                                                 |
|                                                            |                                                             |                                             | Invoices and Credits [continue]                                                 |
| Administrative contact                                     | asterisk (*) are required t                                 | o complete this                             | VAT Registration Number: Here you must specify your VAT                         |
| transaction; other fields and                              | e optional. If you do not wa                                | int to provide us with                      | registration number. This is a legal requirement. Invoices not                  |
| the required information, p<br>return to the previous page | lease use the "Back" buttor<br>e, or close the window or br | on your browser to<br>owser session that is | Invoice Instructions: Here you can add comments or instructions                 |
| displaying this page.                                      |                                                             | /                                           | to the invoice. It is not mandatory to do so.                                   |
| Name*                                                      | Contact Person                                              | /                                           |                                                                                 |
| Communications method*                                     | Contact by E-mail 🔽                                         | /                                           | Invoices and Credits [continue]                                                 |
| Phone number or e-mail*                                    | contact@company.com                                         |                                             | In these fields you should enter your contact                                   |
| ·                                                          |                                                             | /                                           | used in case of questions relating to the                                       |
| Invoice instructions                                       |                                                             |                                             | invoice.                                                                        |
| Header text (P)                                            | uwaraarta                                                   |                                             |                                                                                 |
| Sourcing buyer: Steven Ba                                  | auwerderts                                                  |                                             |                                                                                 |

#### Invoice issuer address

| Country/Region*       | Belgium(BE)                            | 🔽 💿                                           |
|-----------------------|----------------------------------------|-----------------------------------------------|
| Name/Address*         | TEST SUPPLIER                          |                                               |
| Name2                 |                                        | Invoices and Credits [continue]               |
| Address1              | LONG STREET 62.                        | In these fields you should enter your         |
| Address2              |                                        | company address information. In most          |
| Address3              |                                        | cases these fields will be completed for you. |
| Address4              |                                        |                                               |
| PO box                |                                        |                                               |
| City                  | BRUXELLES                              |                                               |
| District              |                                        |                                               |
| State/Region/Province | ✓                                      |                                               |
| Postal code*          | 1070                                   |                                               |
| Bill to address       |                                        |                                               |
| Country/Region        | Belgium(BE)                            |                                               |
| Name/Address<br>Name2 | IBM Belgium nv/sa<br>IBM Belgium NV/SA | Invite and Oradita Frantinual                 |
| Address1              | Avenue du Bourget (Iaan) 42            | Invoices and Credits [continue]               |
| Address2              |                                        | This is the Bill To Address. You can not      |

City District

Address3 Address4 PO box

State/Region/Province

Postal code

B-1130

Bruxelles/Brussel

change the Bill To Address details.

| Ship to address       |                           |                                                                                                    |
|-----------------------|---------------------------|----------------------------------------------------------------------------------------------------|
| Country/Region*       | Belgium(BE)               | 🔽 💿                                                                                                    |
| Name/Address*         | IBM                       | Invoices and Credits [continue]                                                                                                    |
| Name2                 |                           | This is the Ship To Address.                                                                                                    |
| Address1              | Bourgetlaan 42            | Where goods are ordered, this will be the same as the delivery address.                                                                                                    |
| Address2              |                           |                                                                                                    |
| Address3              | Attn: Mathieu, Anouchk    | Invoices and Credits [continue]                                                                                                    |
| Address4              |                           | Submit:         Use this button to send the invoice to IBM.           Save as draft:         This button saves the invoice without submitting it. Saved invoices can be retrieved from the      |
| PO box                |                           | "Invoices and Credits" section on the main WOI screen.                                                                                                    |
| City                  | Brussel                   | Save as default: This button will save the default information (Tax registration number, Name, Address, etc). Once saved, this information will be displayed automatically on any next invoice. |
| District              |                           | Cancel: This button will not save or submit the invoice. It will take you directly to the WOI main screen.                                                                                      |
| State/Region/Province | Vlaams Brabant(VBR)       | Reset:         This button will clear any details you have entered on the invoice.           **** Be careful when using the Cancel and Reset buttons. ***                                       |
| Postal code*          | 1130                      |                                                                                                    |
| Simulate submit       | Back Cancel               | Reset Help                                                                                                    |
| Simulate save as      | s draft 🛛 🕤 Simulate save | as a default                                                                                                    |

| ====                        | Ireland [change]   Terms of use                                                              |
|-----------------------------|----------------------------------------------------------------------------------------------|
|                             | Search                                                                                       |
| Home   Products             | Services & industry solutions Support & downloads My account                                 |
|                             | Global procurement > Procurement portal > Web Order and Invoice (WOI) >                      |
| Web Order and Invoice       | Invoices and credits                                                                         |
| (WOI)                       | Confirm submission (BE)                                                                      |
| News                        |                                                                                              |
| WOI terms and<br>conditions | Note - This browser session will be terminated if there is no activity within<br>30 minutes. |
| Purchase orders             | As a reminder, you are responsible for storing a copy of the invoice for                     |
| Invoices and credits        | copy of the invoice for future reference.                                                    |
| Rejected invoices           | Purchase order number 4602073806                                                             |
| Remittance advices          | Supplier invoice date 05 August 2008                                                         |
| Protocol reports            | Supplier invoice number 12345678TEST                                                         |
| Invoice outsourcing         | Invoice total 4,501.20 (EUR)                                                                 |
| agreement                   | Exchange rate 1.00000                                                                        |
| Supplier profile            | Warning messages :                                                                           |
| Customer care               | Message 1: The item text for item 001 has not been edited.                                   |
| Feedback                    | Co-contractant statement No                                                                  |
| Help                        | Tax to pay by the co-contractant. VAT Code art 51§ 2                                         |
| Contacts                    |                                                                                              |
| Glossary                    | Simulate Ok Simulate ok and print Back Cancel                                                |
| Resource links              |                                                                                              |
| Purchase order terms        | Invoices and Credits                                                                         |
| and conditions              | On this screen you are asked to confirm that                                                 |
|                             | you wish to submit this invoice to IBM.                                                      |
| Related links               | Click the "OK" button to submit your invoice.                                                |
| IBM Privacy Statement       |                                                                                              |

- Supply portal
- Instructions for exports

The invoice has now been sent to IBM and you have returned to the WOI main screen. Save and/or sent invoices can be retrieved by clicking "Invoices and Credits".

| =====                                                                          |         |                                                                   |                  |                                   |                                      | Ireland          | l [ change]   T   | erms of use        |              |
|--------------------------------------------------------------------------------|---------|-------------------------------------------------------------------|------------------|-----------------------------------|--------------------------------------|------------------|-------------------|--------------------|--------------|
| ▋▋▋₹                                                                           |         |                                                                   |                  |                                   |                                      |                  |                   | Search             |              |
| Home Products                                                                  | Service | s & industry                                                      | solutio          | ns   Support                      | & downloads                          | My account       |                   |                    |              |
|                                                                                | Global  | procurement                                                       | > Proc           | urement portal                    | > Web Order an                       | nd Invoice (WOI  | () >              |                    |              |
| Web Order and Invoice<br>(WOI)                                                 | Invo    | oices a                                                           | ind              | credits                           |                                      |                  |                   |                    |              |
| News                                                                           | Thin    | Nah anga aw                                                       |                  | he creation of                    |                                      | anadita ta tha b |                   |                    |              |
| WOI terms and<br>conditions                                                    | comp    | any. In addit<br>d by identify                                    | ion, proving the | eviously create<br>appropriate se | ed invoices and c<br>earch criteria. | credits may be   | Juying            |                    |              |
| Purchase orders                                                                | The f   | ields indicate                                                    | d with a         | an asterisk (*)                   | are required.                        |                  |                   |                    |              |
| Invoices and credits                                                           |         |                                                                   |                  |                                   |                                      |                  |                   |                    |              |
| Rejected invoices                                                              | Bill to | name                                                              | Sele             | ct one                            | ~                                    | ]                |                   |                    |              |
| Remittance advices                                                             | Supp    | lier number                                                       | 100013           | 2944 TEST S                       |                                      | 9                |                   |                    |              |
| Protocol reports                                                               | To cr   | To create an invoice for a purchase order, go to: Purchase orders |                  |                                   |                                      |                  |                   |                    |              |
| Invoice outsourcing<br>agreement                                               | 0       | Simulate create invoice from scratch Help                         |                  |                                   |                                      |                  |                   |                    |              |
| Supplier profile                                                               |         |                                                                   |                  |                                   |                                      |                  |                   |                    |              |
| Customer care                                                                  | Sear    | ch on                                                             |                  |                                   | -                                    |                  |                   |                    |              |
| Feedback                                                                       | Sele    | ct all                                                            |                  |                                   | Go Help                              |                  |                   |                    |              |
| Help                                                                           |         |                                                                   |                  |                                   |                                      |                  |                   |                    |              |
| Contacts                                                                       |         | View printe                                                       | r frien          | dly 🖸 Sin                         | nulate edit                          | Simulate c       | opy to new in     | voice              |              |
| Glossary                                                                       |         |                                                                   |                  |                                   |                                      |                  |                   |                    |              |
| Resource links                                                                 |         | Download s                                                        | igned/           | stored invoi                      | ce 🕑 Simul                           | ate delete       | Help              |                    |              |
| Purchase order terms                                                           |         |                                                                   |                  |                                   |                                      |                  | Help              |                    |              |
| and conditions                                                                 | Invo    | pice and cre                                                      | edit se          | arch results                      |                                      |                  |                   |                    |              |
|                                                                                |         | Supplier                                                          |                  | Supplier 🔺                        | Supplier 🔺                           | Purchase 🔺       | Buying            | Status 🔺           | Mark         |
| Related links <ul> <li>IBM Privacy Statement</li> <li>Supply portal</li> </ul> |         | invoice<br>number                                                 | •                | invoice 🚽<br>date                 | invoice<br>submitted<br>date         | order 🗸          | company<br>name   | •                  | for<br>delet |
| Instructions for exports     to IBM                                            | 0       | 100001846                                                         | В                | 02/Jan/2008                       | 02/Jan/2008<br>at 15:10              | 4601969555       | IBM<br>Germany GP | Arrived<br>Signed  |              |
| <ul> <li>web reporting</li> </ul>                                              | 0       | 100001846                                                         | В                | 02/Jan/2008                       | 02/Jan/2008<br>at 15:51              | 4601969516       | IBM<br>Germany GP | Rejected<br>Signed |              |

# SUPPLIER PROFILE

| =====                                                                                                    | I                                                                                                    | reland                                                                             | [change]                                                                                                    | Terms of use                                                                                                    |                                                                                               |
|----------------------------------------------------------------------------------------------------|----------------------------------------------------------------------------------------------------|------------------------------------------------------------------------------------|----------------------------------------------------------------------------------------------------|----------------------------------------------------------------------------------------------------|-----------------------------------------------------------------------------------------------|
| ▋█▋₹▌◎                                                                                                    |                                                                                                    |                                                                                    |                                                                                                    | Search                                                                                                    |                                                                                               |
| Home Products                                                                                                    | Services & industry solutions Support & downloads                                                                                                    | 5   My                                                                             | / account                                                                                                    |                                                                                                    |                                                                                               |
| Home Products Home Products Web Order and Invoice (WOI) News WOI terms and conditions Purchase orders Invoices and credits Rejected invoices Remittance advices Protocol reports Invoice outsourcing agreement Supplier profile Customer care | Services & industry solutions   Support & downloads<br>Global procurement > Procurement portal > Web Order and<br>Supplier profile<br>This Web page allows a supplier to set several parame<br>specific supplier number.<br>The fields indicated with an asterisk (*) are The Sup<br>Choose y<br>In most ca<br>Supplier number*<br>1000132944(SUPPLIER Cathedral<br>Set GMT offset*<br>GMT Dublin,Lisbon, London (GMT)<br>Set e-mail alert* | s   My<br>Invoice<br>eters fo<br>our Supp<br>ases the                              | y account<br>(WOI)<br>or a<br>ofile<br>olier number<br>re is only on<br><u>The Supp</u><br>"GMT Offse<br>application<br>will determ<br>on your WC | Search<br>[continue<br>from the drop-down list<br>e number to choose from<br>lier Profile<br>et" Is the time zone where<br>is a globally used tool, y<br>ine the timestamps of d<br>DI screen. | e]<br>n.<br>e you are. Since the WOI<br>your setting in this field<br>ocuments as they appear |
| Feedback<br>Help<br>Contacts<br>Glossary<br>Resource links<br>Purchase order<br>terms and conditions                                                                                                    | Set e-mail alert            • Yes ○ No          Distribution list for e-mail alerts          user1@company.com, user2@company.com                                                                                                    | The Sup<br>hould yo<br>eccive ne<br>/OI "mail<br>/here you<br>elow. Yo<br>eparated | plier Profile<br>w like to rece<br>w documen<br>box", then se<br>want the no<br>u can enter s<br>d by a comm                                      | eive an e-mail notification<br>ts (such as purchase or<br>elect "Yes". Enter the e-n<br>otification to be sent to in<br>several addresses, provi<br>a.                                         | [continue]<br>n when you<br>ders) in your<br>nail address<br>the box<br>ided they are         |

Click the "Save profile change" button to save your profile.

## **PROTOCOL REPORTS**

| ====                             | Ireland [change]   Terms of use                                                                                                    |
|----------------------------------|----------------------------------------------------------------------------------------------------|
|                                  | Search                                                                                                    |
| Home Products                    | Services & industry solutions   Support & downloads   My account                                                                                                  |
|                                  | Global procurement > Procurement portal >                                                                                                    |
| Web Order and<br>Invoice (WOI)   | Web Order and Invoice (WOI)                                                                                                    |
| News                             | Welcomenewuser@company.com to WOI                                                                                                    |
| WOI terms and<br>conditions      | If you are not new user @company.com <u>click here</u> to return to the<br>supply portal                                                                          |
| Purchase orders                  | Web Date to Security Note: To                                                                                                    |
| Invoices and credits             | for p                                                                                                    |
| Rejected invoices                | mana In this lesson you will learn how you can create protocol reports. Such privacy, once you                                                                    |
| Remittance advices               | supp reports are a legal requirement in a number of European countries.                                                                                           |
| Protocol reports                 | If you are invoicing on behalf of a company residing in Switzerland, down all web                                                                                 |
| Invoice outsourcing<br>agreement | Ther reports are applicable to you. If you are not invoicing on behalf of a company residing in any of these countries, you may skip this lesson that you will be |
| Supplier profile                 | Site Click the "Protocol reports" link to start.                                                                                                    |
| Customer care                    | WOI terms and conditions Invoice outcoursing agreement System Otherwise                                                                                           |
| Feedback                         | View and print WOI terms and View and print invoice some other person                                                                                             |
| Help                             | conditions. outsourcing agreement. could use your                                                                                                    |
| Contacts                         | Purchase orders Supplier profile access WOI                                                                                                    |
| Glossary                         | Sort, search, list, accept, reject View and change your supplier                                                                                                  |
| Resource links                   | and print purchase orders. Also, profile.                                                                                                    |
| Purchase order                   | notifications and invoices from Feedback                                                                                                    |

| ====                             |                                                          | Ireland [ change]   Terms of use                                                                                          |
|----------------------------------|----------------------------------------------------------|----------------------------------------------------------------------------------------------------|
|                                  |                                                          | Search                                                                                                    |
| Home Products                    | Services & industry solutions   Support & downloads      | My account                                                                                                    |
|                                  | Global procurement > Procurement portal > Web Order a    | and Invoice (WOI) >                                                                                                    |
| Web Order and Invoice<br>(WOI)   | Protocol reports                                         |                                                                                                    |
| News                             | Protocol conorte pro logally required for cortain geogra | anhion Idontify the                                                                                                    |
| WOI terms and<br>conditions      | appropriate search criteria below in order to display th | ne desired list of                                                                                                    |
| Purchase orders                  | protocorreports.                                         | Protocol Reports                                                                                                    |
| Invoices and credits             | Simulate create new protocol report Help                 | In this lesson you will learn how to create a protocol report.<br>Click the "Create new protocol report" button to start. |
| Rejected invoices                |                                                          |                                                                                                    |
| Remittance advices               | Search on Search for                                     |                                                                                                    |
| Protocol reports                 | Status Not viewed 🔽 👧 H                                  | leln                                                                                                    |
| Invoice outsourcing<br>agreement |                                                          |                                                                                                    |
| Supplier profile                 | 🕞 Open Help                                              |                                                                                                    |
| Customer care                    |                                                          |                                                                                                    |

| ====                           | Ireland [change]   Terms of use                                       |
|--------------------------------|-----------------------------------------------------------------------|
| ▋█▋▓▌◈                         | Search                                                                |
| Home   Products                | Services & industry solutions   Support & downloads   My account      |
|                                | Global procurement > Procurement portal > Web Order and Invoice (WOI) |
| Web Order and<br>Invoice (WOI) |                                                                       |
| News                           | Protocol reports                                                      |
| WOI terms and                  | Create                                                                |
| conditions                     | The fields indicated with an asterisk (*) are required.               |
| Purchase orders                | Buying company name* IBM United Kingdom GP                            |
| Invoices and credits           | Purchasing tax entity*                                                |
| Rejected invoices              |                                                                       |
| Remittance advices             | Protocol Report                                                       |
| Protocol reports               | Administrative contact                                                |
| Invoice outsourcing            | Name* New User illustrated below                                      |
| Supplier profile               | Communications method* Contact by E-mail                              |
| Customer care                  | Phone number or e-mail* newuser@company.com                           |
| Feedback                       |                                                                       |
| Help                           | Invoice submission date range                                         |
| Contacts                       | Start date* 01 V / Jun V / 2008 V                                     |
| Glossary                       | End date* 30 V / Jun V / 2008 V must be selected                      |
| Resource links                 |                                                                       |
| Purchase order                 |                                                                       |
| terms and conditions           | Protocol report create date 06 August 2008                            |
|                                | Protocol software version 002                                         |
| Related links                  | number                                                                |
| Supply portal                  |                                                                       |
| IBM Privacy                    |                                                                       |
| Statement                      | Simulate submit                                                       |
| exports to IBM                 | Protocol Reports                                                      |
|                                | Click the "Submit" button to generate                                 |
|                                | the protocol report.                                                  |
|                                |                                                                       |

| ====                              |                                         | Irela                  | and [change] | Terms of use           |
|-----------------------------------|-----------------------------------------|------------------------|--------------|------------------------|
| ▋▋▋▓▌◎                            |                                         |                        |              | Search                 |
| Home   Produc                     | ts   Services & industry solutions   Su | pport & downloads      | My account   |                        |
|                                   | Global procurement > Procurement port   | al > Web Order and Inv | voice (WOI)  |                        |
| Web Order and                     | >                                       |                        |              |                        |
| Nows                              | Protocol reports                        |                        | Protoc       | ol Reports             |
| WOT tarms and                     | Confirm submission                      |                        | Please       | scroll down this page. |
| conditions                        | Buying company name IBM                 | United Kingdom GP      |              |                        |
| Purchase orders                   |                                         |                        |              |                        |
| Invoices and credi                | its Administrative contact              |                        |              |                        |
| Rejected invoices                 | Name New                                | User                   |              |                        |
| Remittance advice                 | S Communications method Con             | tact by E-mail         |              |                        |
| Protocol reports                  | Phone number or e-mail new              | user@company.com       |              |                        |
| Invoice outsourcin<br>agreement   | ng                                      |                        |              |                        |
| Supplier profile                  | Invoice submission date range           |                        |              |                        |
| Customer care                     | Start date 01 1                         | une 2008               |              |                        |
| Feedback                          | End date 30 J                           | une 2008               |              |                        |
| Help                              |                                         |                        |              |                        |
| Contacts                          | Bill to address                         |                        |              |                        |
| Glossary                          | Name/Address IPM                        |                        |              |                        |
| Resource links                    | Name2 IBM                               | United Kingdom Limite  | ed           |                        |
| Purchase order                    | Address1 PO F                           | Sox 41                 |              |                        |
| terms and conditio                | Address2 Nort                           | h Harbour              |              |                        |
|                                   | Address3                                |                        |              |                        |
| Related links                     | PO box                                  |                        |              |                        |
| <ul> <li>Supply portal</li> </ul> | City Port                               | smouth                 |              |                        |
| IBM Privacy     Statement         | District Ham                            | pshire                 |              |                        |

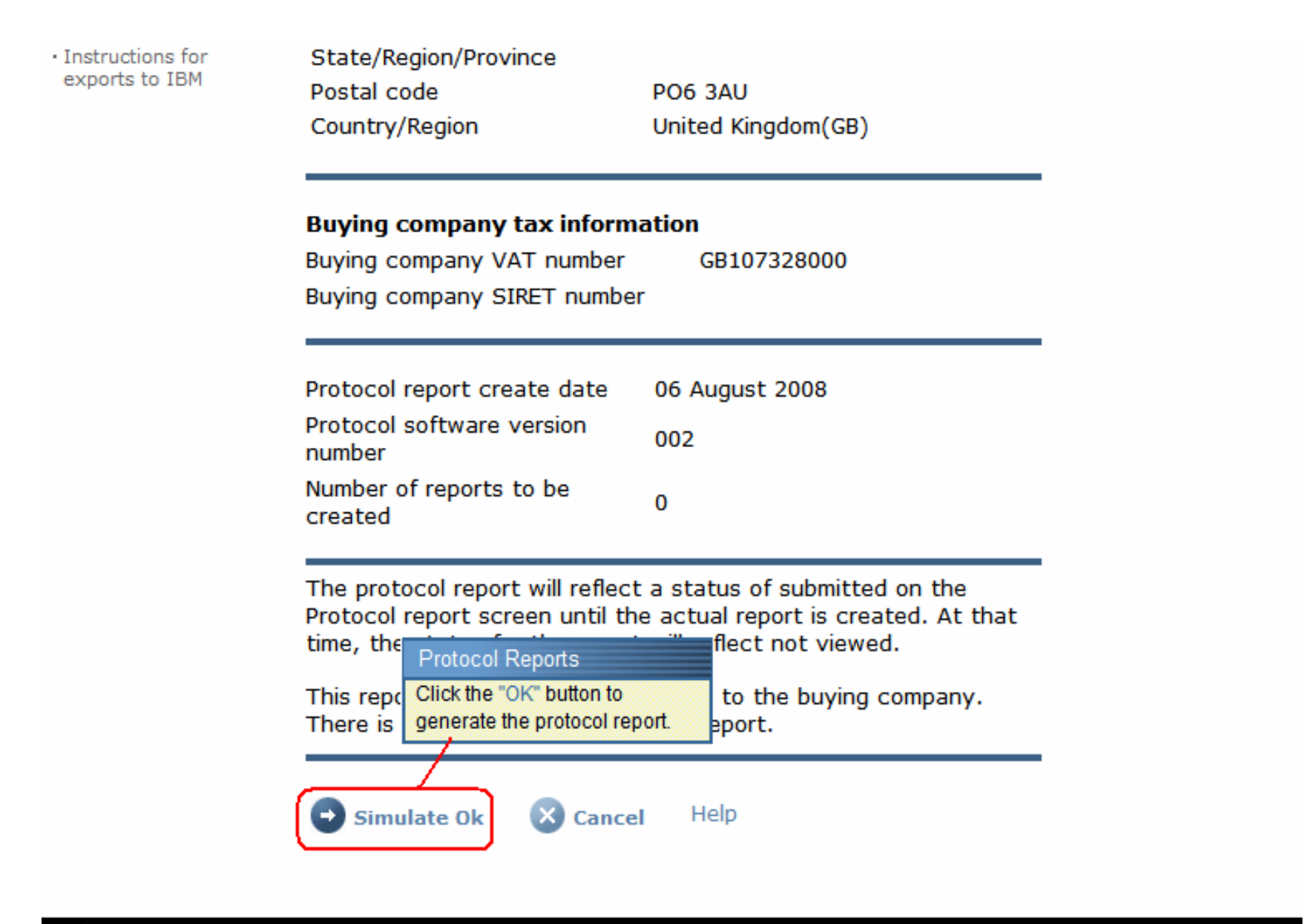

About IBM | Privacy | Contact

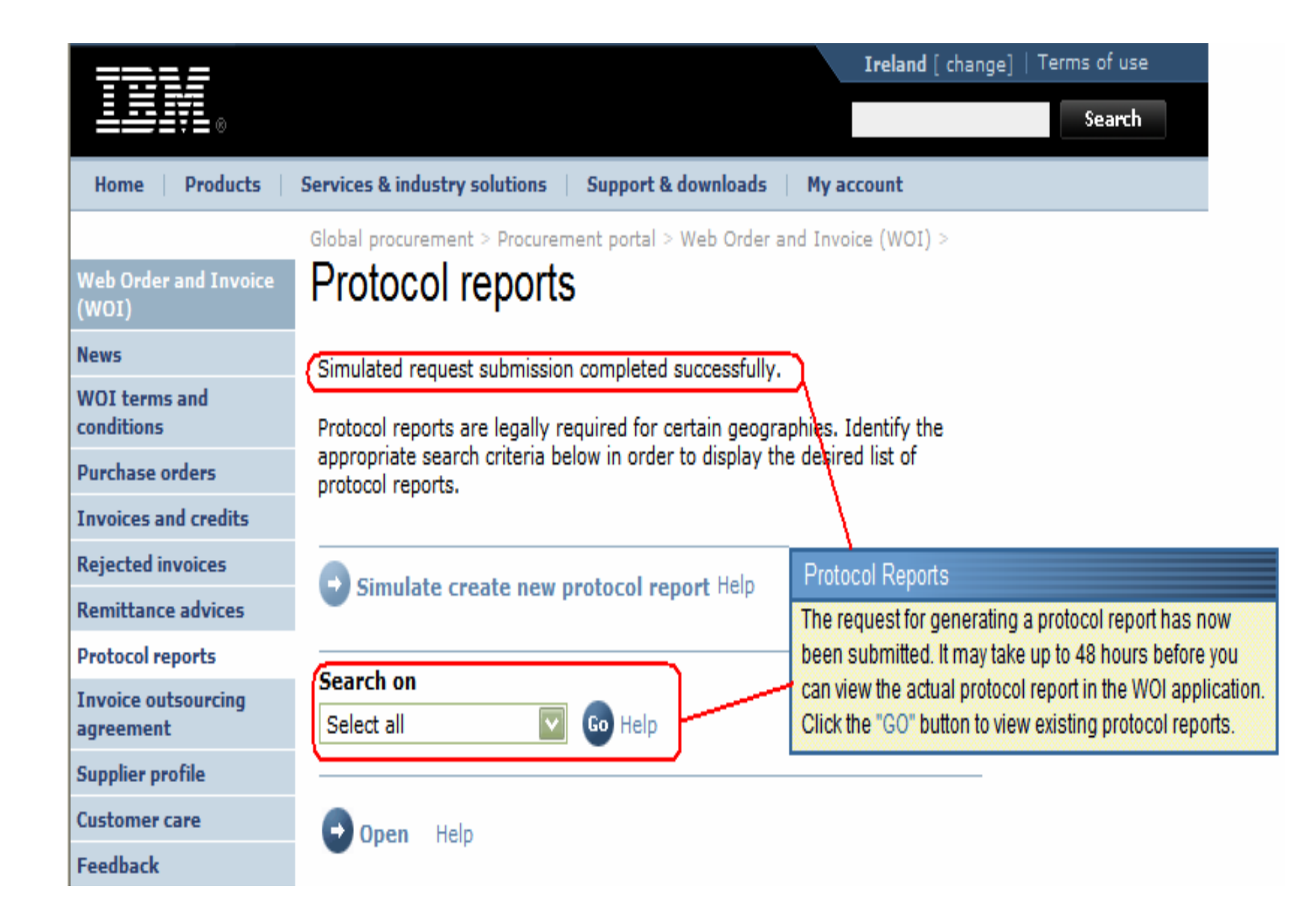

| ====                                |                                                                            |                                         |                                    | Irela                                 | nd [ change] | Terms of use | 9      |
|-------------------------------------|----------------------------------------------------------------------------|-----------------------------------------|------------------------------------|---------------------------------------|--------------|--------------|--------|
| ▋▋▋▓▌◎                              |                                                                            |                                         |                                    |                                       |              | Search       |        |
| Home Products                       | Services & industry solution                                               | ons Support                             | & downloads                        | My account                            |              |              |        |
| Veb Order and Invoice<br>WOI)       | Global procurement > Pro<br>Protocol repo                                  | ocurement portal<br>Orts                | > Web Order a                      | and Invoice (WO                       | DI) >        |              |        |
| News<br>WOI terms and<br>conditions | Protocol reports are leg-<br>appropriate search crite<br>protocol reports. | ally required for<br>aria below in orde | certain geogra<br>er to display th | aphies. Identify<br>ne desired list o | r the<br>of  |              |        |
| Purchase orders                     |                                                                            |                                         |                                    |                                       |              |              |        |
| voices and credits                  |                                                                            | now protocol r                          | anart Help                         |                                       |              |              |        |
| jected invoices                     | Simulate create i                                                          | new protocor n                          | eport neip                         |                                       |              |              |        |
| emittance advices                   | Canada an                                                                  |                                         |                                    | 10                                    |              |              |        |
| otocol reports                      | Select all                                                                 |                                         | Protoc                             | ol Reports                            | 1 II.        |              |        |
| voice outsourcing<br>reement        |                                                                            |                                         | protoco                            | ol report.                            | to view the  |              |        |
| pplier profile                      | 🕞 Open 🕒 Simu                                                              | late archive                            | Help                               |                                       |              |              |        |
| stomer care                         |                                                                            |                                         |                                    |                                       |              |              |        |
| dback                               | Ducto col accordance                                                       |                                         |                                    |                                       | Help         |              |        |
| p                                   | Protocol report sear                                                       | ch results                              |                                    |                                       |              |              |        |
| ontacts                             | Buying A Proceeding                                                        | urchasing 🔺                             | Supplier 🔺                         | Start 🔺                               | End date 🔺   | Status 🔺     | Genera |
| ssary                               | name                                                                       | <b>•</b>                                | <b>•</b>                           | •                                     | •            | •            |        |
| source links                        |                                                                            | L001475253B01                           | 1000058853                         | 01/Jun/2008                           | 30/Jun/2008  | Not viewed   | Automa |
| rchase order terms                  | GP Netherlands                                                             |                                         |                                    |                                       |              |              |        |

|                                        |                                       |                     | Ireland [chang                                         | e]   Terms of use                   |
|----------------------------------------|---------------------------------------|---------------------|--------------------------------------------------------|-------------------------------------|
| ▋█▋▓▋◎                                 |                                       |                     |                                                        | Search                              |
| Home   Products                        | Services & industry solutions         | Support & d         | ownloads 📋 My accou                                    | int                                 |
|                                        | Global procurement > Procuremen       | nt portal > Web     | Order and Invoice (WOI)                                |                                     |
| Web Order and<br>Invoice (WOI)         | ><br>Ducto a luciu cuto               |                     | Protocol Reports                                       |                                     |
| News                                   | Protocol reports                      |                     | At the top of the protocol r                           | eport you will find general         |
| WOI terms and<br>conditions            | Details                               |                     | information about the pro<br>ranges etc). Please scrol | tocol report (name, date<br>I down. |
| Purchase orders                        | Generation method                     | Automatic           |                                                        |                                     |
| Invoices and credits                   | Batch number<br>Batch sequence number | 67                  |                                                        |                                     |
| Rejected invoices                      |                                       | 44<br>IDM Notherlar | da CD                                                  |                                     |
| Remittance advices                     | Buying company name                   | IBM Netherian       | IUS GP                                                 |                                     |
| Protocol reports                       |                                       |                     |                                                        |                                     |
| Invoice outsourcing<br>agreement       | Administrative contact                | New User            |                                                        |                                     |
| Supplier profile                       | Communications method                 | Contact by E        | -mail                                                  |                                     |
| Customer care                          | Phone number or e-mail                | newuser@con         | npany.com                                              |                                     |
| Feedback                               | Supplier number                       | 1000058853          |                                                        |                                     |
| Help                                   |                                       |                     |                                                        |                                     |
| Contacts                               |                                       |                     |                                                        |                                     |
| Glossary                               | Invoice submission date               |                     |                                                        |                                     |
| Resource links                         | Start date                            | 01 June 2008        |                                                        |                                     |
| Purchase order<br>terms and conditions | End date                              | 30 June 2008        |                                                        |                                     |

#### **Related links**

- Supply portal
- IBM Privacy
   Statement
- Instructions for exports to IBM

### Bill to address

Name/Address Name2 Address1

> Address2 Address3 PO box City District Postal code

Country/Region

### IBM Netherlands IBM Nederland BV Johan Huizingalaan 765

Amsterdam

Netherlands(NL)

1066 VH

#### Protocol Reports

Here you can find the company details of both the buying party and the invoicing party. Please scroll down again.

#### Buying company tax information

| Buying company VAT number           | NL001475253B01 |
|-------------------------------------|----------------|
| Protocol report create date         | 04 July 2008   |
| Protocol software version<br>number | 002            |

#### Invoice issuer address

| TEST SUPPLIER   |
|-----------------|
|                 |
|                 |
|                 |
|                 |
| 1083            |
| NIEUWEGEIN      |
|                 |
| 3430 BB         |
| Netherlands(NL) |
|                 |

# Supplier tax information

Supplier VAT number NL00000000B00

EUR

| Previously<br>reported | Document<br>type | Supplier<br>invoice<br>number | Supplier<br>invoice<br>date | Submission<br>date/time | Sent<br>date/time       | Net<br>amount | Tax<br>amount | NCU<br>tax<br>amount | Exchange<br>rate | Gross<br>amount |
|------------------------|------------------|-------------------------------|-----------------------------|-------------------------|-------------------------|---------------|---------------|----------------------|------------------|-----------------|
|                        |                  |                               |                             | Credit total            |                         | 0             | 0             | 0                    |                  | 0               |
|                        | Invoice          | 4561044519A                   | 13/May/2008                 | 18/Jun/2008<br>at 09:33 | 18/Jun/2008<br>at 09:35 | 4,306.20      | 818.18        | 818.18               | 1.00000          | 5,124.38        |
|                        | Invoice          | 4561044968                    | 30/Jun/2008                 | 30/Jun/2008<br>at 17:56 | 30/Jun/2008<br>at 18:05 | 549.00        | 104.31        | 104.31               | 1.00000          | 653.31          |
|                        |                  |                               |                             | Invoice total           |                         | 4,855.20      | 922.49        | 922.49               |                  | 5,777.69        |
|                        |                  |                               |                             | Balance                 |                         | 4,855.20      | 922.49        | 922.49               |                  | 5,777.69        |

| Count of credits/invoices for NL00000000 | 00800 | Protocol Reports [continue]                                                                                                    |
|------------------------------------------|-------|----------------------------------------------------------------------------------------------------|
| Count of all credit/invoices             | 2     | Here you will find the actual protocol report: a list of invoices and credits that were submitted during the reporting period. |
| Download report to my computer           | Help  | Customs and Excise Authorities may require you to<br>produce such a report.                                                    |